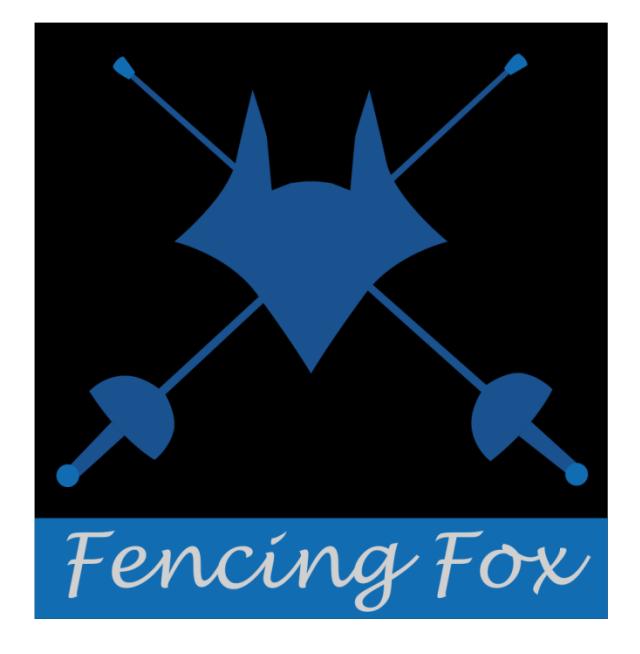

Fencing Fox Software Diaporama Manual

February 2025

© Copyright AFC Europe 2014-2025

# 1 TABLE OF CONTENTS

| 2 | Inti | oduction5                                |  |  |  |  |  |  |
|---|------|------------------------------------------|--|--|--|--|--|--|
| 3 | Ins  | tallation5                               |  |  |  |  |  |  |
|   | 3.1  | Installing on Windows5                   |  |  |  |  |  |  |
|   | 3.2  | Installing on Mac OS5                    |  |  |  |  |  |  |
|   | 3.3  | Installing on Linux (and Raspberry)5     |  |  |  |  |  |  |
|   | 3.4  | Upgrading6                               |  |  |  |  |  |  |
|   | 3.5  | Uninstalling6                            |  |  |  |  |  |  |
| 4 | Lau  | unching the diaporama6                   |  |  |  |  |  |  |
|   | 4.1  | Starting inside Fencing Fox6             |  |  |  |  |  |  |
|   | 4.2  | Starting a separate application6         |  |  |  |  |  |  |
|   | 4.2  | .1 Starting the service in Fencing Fox7  |  |  |  |  |  |  |
|   | 4.2  | .2 Connecting a diaporama to Fencing Fox |  |  |  |  |  |  |
|   | 4.2  | .3 Connecting and disconnecting          |  |  |  |  |  |  |
| 5 | Cor  | mmon parameters9                         |  |  |  |  |  |  |
|   | 5.1  | Managing fonts and logos9                |  |  |  |  |  |  |
|   | 5.2  | Managing colors                          |  |  |  |  |  |  |
|   | 5.3  | Error messages11                         |  |  |  |  |  |  |
| 6 | Cre  | eating diaporama pages11                 |  |  |  |  |  |  |
|   | 6.1  | Properties of a page Carrousel12         |  |  |  |  |  |  |
|   | 6.2  | Adding or removing a competition14       |  |  |  |  |  |  |
|   | 6.3  | Selecting layout14                       |  |  |  |  |  |  |
|   | 6.4  | The command bar for pages15              |  |  |  |  |  |  |

|   | 6.5  | Previewing a page |                                   |    |  |
|---|------|-------------------|-----------------------------------|----|--|
|   | 6.6  | Оре               | ening a page carrousel1           | .6 |  |
|   | 6.7  | Мо                | nitoring opened windows1          | .8 |  |
|   | 6.7  | .1                | Working with multiplexed displays | .9 |  |
|   | 6.7  | .2                | Multiplex operations 1            | .9 |  |
| 7 | List | of s              | screens                           | 20 |  |
|   | 7.1  | Me                | ssage2                            | 20 |  |
|   | 7.2  | Ima               | age2                              | 21 |  |
|   | 7.3  | Par               | ticipants2                        | 22 |  |
|   | 7.4  | Flag              | gs2                               | 24 |  |
|   | 7.5  | Pho               | otos2                             | 25 |  |
|   | 7.6  | Pist              | tes                               | 27 |  |
|   | 7.6  | .1                | Preparing in Fencing Fox          | 27 |  |
|   | 7.6  | .2                | Properties in the diaporama2      | 28 |  |
|   | 7.7  | Boa               | ard Members                       | 29 |  |
|   | 7.8  | Ref               | erees                             | 31 |  |
|   | 7.9  | For               | mula                              | 3  |  |
|   | 7.10 | Ρ                 | Participants schedule             | 34 |  |
|   | 7.11 | Т                 | able schedule                     | 36 |  |
|   | 7.12 | Т                 | eam Schedule (poules only)        | 8  |  |
|   | 7.13 | E                 | xempted                           | 10 |  |
|   | 7.14 | Т                 | eams                              | 1  |  |
|   | 7.15 | Р                 | Poule composition                 | 13 |  |

|    | 7.16  | Poule and Poules                              | . 44 |
|----|-------|-----------------------------------------------|------|
|    | 7.17  | Poule referee schedule                        | . 47 |
|    | 7.18  | Table                                         | . 48 |
|    | 7.19  | Table referee schedule                        | . 49 |
|    | 7.20  | Pair drawing                                  | . 50 |
|    | 7.21  | Toss teams                                    | . 51 |
|    | 7.22  | Team match and Team matches                   | . 53 |
|    | 7.23  | Poule ranking, tableau ranking, final ranking | . 56 |
|    | 7.24  | QRCode                                        | . 57 |
| 8  | Stori | ng and retrieving screens                     | . 60 |
| 9  | Men   | US                                            | . 61 |
|    | 9.1 A | Actions menu                                  | . 61 |
| 10 | Cor   | ntact                                         | . 61 |
| 11 | Anr   | nex : List of country abreviations            | . 61 |

### 2 INTRODUCTION

Fencing Fox is an easy-to-use modern software to manage small as well as large fencing competitions. It comes with a companion software Diaporama to display results on screens.

### 3 INSTALLATION

The Fencing Fox software (software for short) runs on Windows, Linux or Mac OS. To run the software, just enter the license number. Be careful to be connected to Internet when entering the license number the first time, then it will no more be necessary. The license is attached a computer. Some firewall configurations will require you to accept connections for the Fencing Fox software at the operating system management level.

The **Diaporama** may sit on a different computer than the computer that runs the FencingFox app, and the diaporama itself does not need a license to run. It can be copied on several computers, including SOCs like Raspberry Pi. It may use any operating system. It might be necessary to open some ports in your firewall.

It is now possible to have the same functionality embedded in the software, with the constraint on sitting on the same computer, by launching the Menu **Tournament/Diaporama**.

#### 3.1 INSTALLING ON WINDOWS

On Windows, just decompress the file FencingFoxSetup.zip and double click on the executable file to start installation. Then open the Diaporama.exe program.

You can copy the Diaporama.exe to another computer since it does not require a licence, but you must copy the dlls as well.

### 3.2 INSTALLING ON MAC OS

Download the **DiaporamaFinal.pkg** file. Double click to start the installation process.

#### 3.3 INSTALLING ON LINUX (AND RASPBERRY)

The diaporama uses sqlite and libcairo libraries.

Libcairo is usually already installed, to install sqlite use the following :

sudo apt-get install sqlite3

Uncompress the tarball. You can use the command line with:

tar xvzf diaporama.tar.gz

Check the run.sh command is executable using:

chmod u+x run.sh

Then run :

./run.sh

#### 3.4 UPGRADING

During the validity of the license, usually one year, you may download new versions in the same directory as the existent software at any time.

3.5 UNINSTALLING

To uninstall, just remove the install directory.

#### 4 LAUNCHING THE DIAPORAMA

The diaporama can be launched as a separate application or inside Fencing Fox main software. Several instances may run on several computers and connect to the same software.

#### 4.1 STARTING INSIDE FENCING FOX

Just use the **Tournament/Diaporama** menu or click on the Diaporama icon in the toolbar.

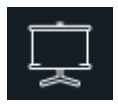

The diaporama may use different screens connected to the computer.

4.2 STARTING A SEPARATE APPLICATION

The diaporama program may reside on a distant computer or on the same computer as Fencing Fox. Many diaporamas may connect to the same Fencing Fox.

# 4.2.1 STARTING THE SERVICE IN FENCING FOX

For Fencing Fox to listen to any diaporama, you must start the service in Fencing Fox using **Tournament/Service** menu and clicking on **Start** next to the Diaporama Service.

| Fencing Fox                           |                                                    |  | × |
|---------------------------------------|----------------------------------------------------|--|---|
| File Tournament Comp                  | npetition Actions Reports Statistics Database Help |  |   |
| √ & ₽                                 |                                                    |  |   |
| ✓ Phase 1 - Poule                     | Nieq 2017-9 N2eq                                   |  |   |
| Tableau prelimina<br>Classement Table | General SmartApp Pistes Scores                     |  |   |
| Tableau final                         | Double click to update addresses                   |  |   |
| Final Ranking                         | Pistes Start Stop                                  |  |   |
|                                       | Diaporama 192.168.1.12 Start Stop Packets          |  |   |
|                                       | SmartApp server 192.168.1.12 Start Stop            |  |   |
|                                       | Automatic backup Start Stop                        |  |   |
|                                       | C.\Users\annic\documents                           |  |   |
|                                       | Synchro 192.168.1.12 Start Stop                    |  |   |
| <b>↓</b>                              | Publish Start Stop                                 |  |   |
|                                       | Score publish Start Stop                           |  |   |
|                                       | Synchro Database 192.168.1.12 Start Stop           |  |   |
| < 1                                   |                                                    |  | 2 |

The IP address next to the service must be the Fencing Fox local network interface used for networking with the Diaporamas. For instance, if the diaporamas are connected using wifi, the address must be the wifi address. Same for Ethernet.

The Packets checkbox is used only for hit by hit display of pistes.

#### 4.2.2 CONNECTING A DIAPORAMA TO FENCING FOX

You must connect even if you are on the same computer. To connect a diaporama to Fencing Fox, you must enter:

1) The **Diaporama local address** on the same network as Fencing Fox (for instance wifi address if connected using wifi)

- 2) The **Fencing Fox remote address** on the same network as the Diaporama or **localhost** if it is on the same computer
- 3) Click on **Connect**

A list of competitions **active** in Fencing Fox will be displayed as tabs, here EDS, N1eq, N2eq and 2017-7. On the right you may edit general parameters.

| Diaporama                                                                                                    | - 0                                                                                                    | ×  |
|----------------------------------------------------------------------------------------------------|----------------------------------------------------------------------------------------------------|----|
| File Actions Help                                                                                                    |                                                                                                    |    |
| Local IP address 192.168.1.12                                                                                                    | Tournament My tournament Res                                                                                                    | et |
| Remote IP address 192.168.1.12<br>Disconnect<br>Save Load<br>Load from Base<br>Clear All Clear competition<br>Running Clobal EDS N1eq N2eq 2017-7<br>Type Screen Layout Panel Mapped Color Comment | Font<br>@arial unicode ms<br>@malgun gothic<br>@malgun gothic semilight<br>@microsoft ihenghei<br>@microsoft ihenghei ul light<br>@microsoft yahei<br>@microsoft yahei<br>@m |    |
| ESC to close window Origin 0@0                                                                                                    | Extent <u>1280 @ 720</u><br>Layout <u>1 v</u> Panel <u>1 v</u>                                                                                                    | v  |
| <                                                                                                    |                                                                                                    | >  |

# 4.2.3 CONNECTING AND DISCONNECTING

Important notice: if you reset the Tournament in Fencing Fox, or if you load a new tournament, you must disconnect and reconnect the Diaporamas.

# 5 COMMON PARAMETERS

#### 5.1 MANAGING FONTS AND LOGOS

Fonts and logos are managed at the global level. Click on the **Global** tab to view the property panel in the right window panel.

| fox\logos\orange.png<br>Is<br>nicode ms<br>n gothic                                                                                                  | -                                                                                            |            |
|----------------------------------------------------------------------------------------------------|----------------------------------------------------------------------------------------------|------------|
| nicode ms<br>n gothic                                                                                                    |                                                                                              |            |
| nicode ms<br>n gothic                                                                                                    | <u>^</u>                                                                                     |            |
| n gothic semilight<br>oft jhenghei<br>oft jhenghei light<br>oft jhenghei ui<br>oft jhenghei ui light<br>oft yahei<br>oft yahei light<br>oft yahei ui |                                                                                              |            |
|                                                                                                    | promengner uri <del>ngno</del><br>oft yahei<br>oft yahei light<br>oft vahei ui<br>ply to all | ply to all |

The global property panel allows to select fonts for all pages, as well as the logo displayed in the left part.

These parameters are shared by all screens.

- The tournament name is displayed in the first title line.
- The logo is displayed on the left. The software adapts the logo size, but it is recommended to have an almost square logo. The displayed size will be 4 times the title font size.

The tournament title can also be modified without modifying the tournament title in Fencing Fox. If the title has been modified in Fencing Fox, click on **Reset** to get it (otherwise the local value will supersede the root value).

Use the button to select the logo which must be in png format.

Apply to all will apply the properties to all created pages.

#### 5.2 MANAGING COLORS

Colors can be managed at the competition level. Click on any competition tab to display the parameters in the right window panel.

| Competition    | <u>SH</u>    |
|----------------|--------------|
| Title          | Sabre Hommes |
| Text color     |              |
| Background col | lor          |
| Title color    |              |
| Line color     |              |
| Арр            | ly to all    |
| Ge             | nerate       |

This competition property window will allow to modify the competition title, to modify the colors for text, title, line and background.

The competition title is displayed on the second line of screen headers.

To modify a color, either select a predefined set of colors in the right collection of buttons,

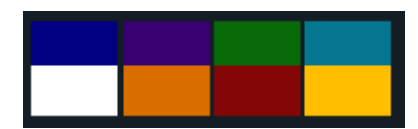

or select individually each color by clicking in the color rectangle.

A color selection window will appear to select according to hue, saturation and value.

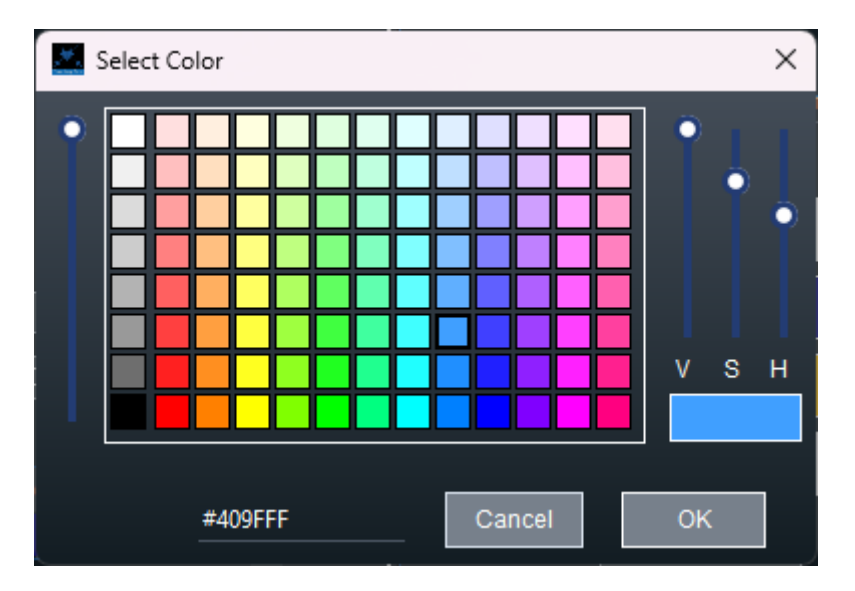

It is also possible to enter an HTML value like #409FFF.

Apply to all will apply the new parameters to all the competition pages.

**Generate** creates a list of standard screens usually used by a competition: participants, poules, tables and ranking.

# 5.3 ERROR MESSAGES

Error messages are displayed in orange at the top of the window. Be careful to read these messages if the launch does not work.

3:20:09 PM Please select a poule

#### 6 CREATING DIAPORAMA PAGES

There is large panel of possibilities to display information on screens.

# Here is a complete list:

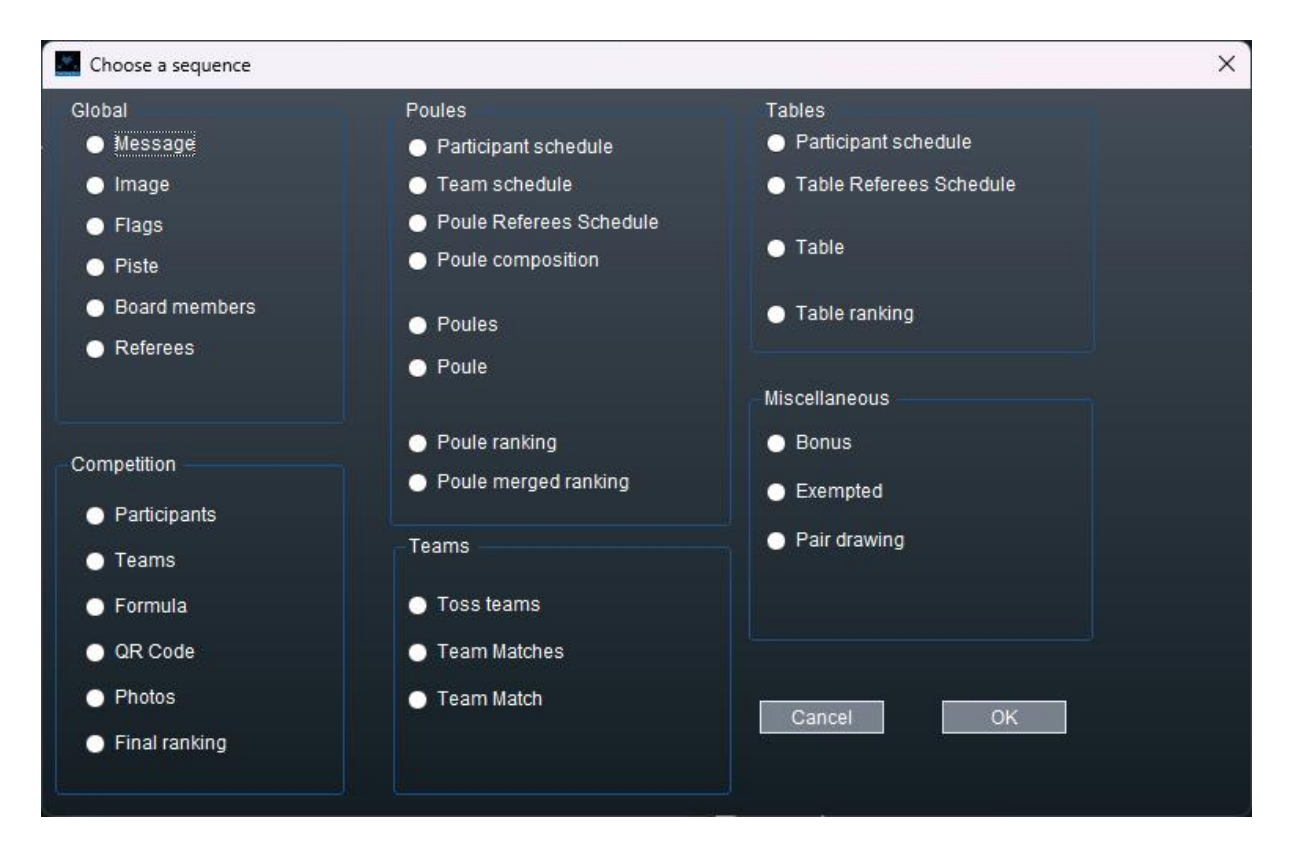

The data are pushed in real time from the master Fencing Fox application.

To create one, click on the plus sign.

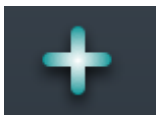

#### 6.1 PROPERTIES OF A PAGE CARROUSEL

Let's choose **Participants** as an example. When requested, select the desired competition.

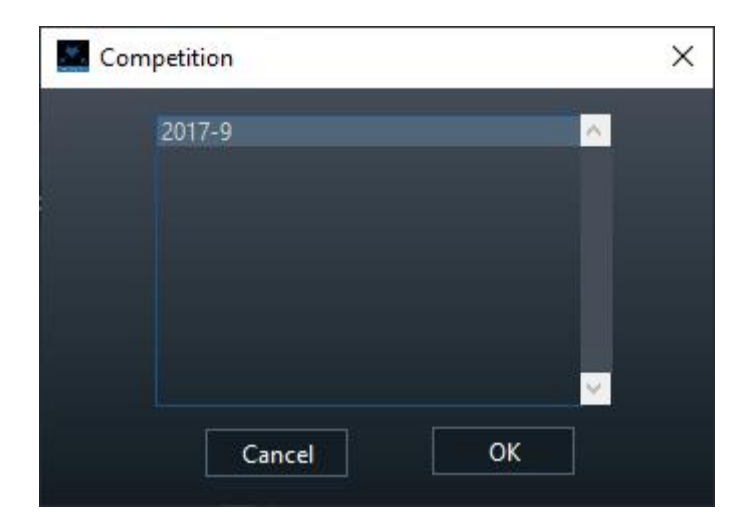

On the right panel, properties can be customized.

| Competition                                               | EHM13                | <b>~</b> |                     |
|-----------------------------------------------------------|----------------------|----------|---------------------|
| <ul><li>✓ Club</li><li>Nation Name</li><li>Paid</li></ul> | League Nation Flag   | Ranking  | ■ Region ✓ Presence |
| Font<br>Text<br>Title                                     | 20 aA Aa<br>24 aA Aa |          |                     |
| Number of lines per                                       | screen               | 16       |                     |

The checkboxes (Club, etc.) allow to select which information will be displayed for each fencer.

It is possible to adjust **the font size** for text and title separately, here 20 and 24 respectively. The buttons allow respectively to increase and decrease the font size for the text or the title. The logo size is 4 times the title font size. **Number of lines per screen** allows to adapt how many names will be displayed per page, according to screen extent and font size.

Fo real time results, such as poule scores coming from smartphones or scoring devices, the data will be immediately updated without waiting for the window refresh.

6.2 ADDING OR REMOVING A COMPETITION

If a competition is added or deleted in Fencing Fox, it will added or deleted in the tabs on adding a new screen.

6.3 SELECTING LAYOUT

The coordinates are written as x@y.

The diaporama may handled several screens, only one screen will have origin 0@0. Other screens may have negative origin if extended to the right or the left of the mainscreen.

| Origin | 0@0 | Extent   | 1280 @ 720 | Expand | Shrink |
|--------|-----|----------|------------|--------|--------|
| Screen | 1   | ✓ Layout | 1          | Panel  | 1 🗸    |

By default the extent is the selected screen extent.

There are several possible layouts :

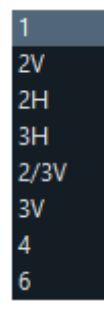

- 1 : Full screen
- 2V : Screen split in 2 parts aligned vertically
- 2H: Screen split in 2 parts aligned horizontally
- 3H: Screen split in 3 parts aligned horizontally
- 2/3V : 2 /3 of the screen in upper part (used with another 3V)
- 3V : Screen split in 3 parts aligned vertically

- 3H : Screen split in 3 parts aligned horizontally ٠
- 4 : Screen split in 4 parts
- Screen split in 6 parts

### Panel :

Each layout defines a number of panels and the page carrousel may be displayed in any panel. The panels are numbered from left to right then from top to bottom.

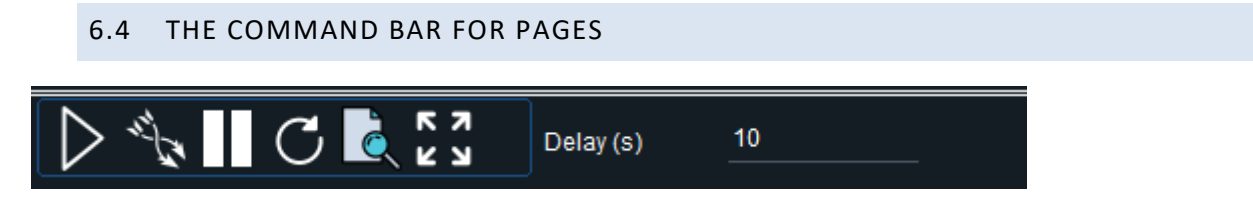

The command bar allows to operate pages.

The delay expressed in seconds, is the interval between display of each page in the carrousel.

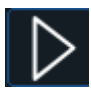

Launches the page

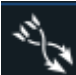

Launches multiplexed pages: for instance, if you multiplex participants lists of 2 competitions, the diaporama will display page 1 of the first list, then page 1 of the second, page 2 of the first, page 2 of the second, etc.

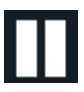

Stops the page

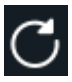

C Restarts the page (stop and start)

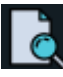

Rreview the page

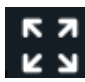

Expand the page to full screen

### 6.5 PREVIEWING A PAGE

The preview icon toggles between display/hide of the selected page preview.

The preview will be displayed in the left part of the window, to allow playing with the page parameters in an interactive fashion.

| Coupe du Monde<br>Stage 1 - Poules<br>Poule #01 - 11:55 Piste 1                                                                                                    | Competition EDS  Poule stage Stage 1 - Poules |
|----------------------------------------------------------------------------------------------------|-----------------------------------------------|
| LACAS-WARRICK Vanessa                                                                                                    | Poule Poule #01                               |
| TAKAGI Mayuko         3         1         2         1         0.107         1         1           HURLEY Courtney         3         1         0.507         1         0.507         1         1         0.507         1         1         1         0.507         1         1         0.507         1         1         0.507         1         1         0.500         -1         19         1         0.500         -1         19         1         0.500         0.21         1         0.500         0.21         0.500         0.21         0.500         0.21         0.500         0.21         0.500         0.21         0.500         0.21         0.500         0.21         0.500         0.21         0.500         0.21         0.500         0.21         0.500         0.21         0.500         0.21         0.500         0.21         0.500         0.21         0.500         0.21         0.500         0.21         0.500         0.21         0.500         0.21         0.500         0.21         0.500         0.21         0.500         0.21         0.500         0.21         0.500         0.21         0.500         0.21         0.500         0.21         0.500         0.21         0 | Club League<br>Nation Name Vation Flag Region |
| DMOWSKA-ANDRZ     Danuta <sup>o</sup> <u>V</u> <u>V</u> <u>1</u> 0.667 <u>4</u> <u>22</u> YU       Jinsil <u>20</u> <u>7</u> <u>V</u> <u>4</u> <u>2</u> <u>0</u> <u>667</u> <u>11</u> <u>26</u>                                                                                                    | Font<br>Text 38 aA Aa<br>Title 24 aA Aa       |
|                                                                                                    | Table corner                                  |
|                                                                                                    | ■ With referees ■ Ranking                     |
| Delay (s) 10                                                                                                    | <                                             |

### 6.6 OPENING A PAGE CARROUSEL

To open a page carrousel click on

in the command toolbar.

The page will get a checked box under the "mapped" column.

|                                                     | Glo | bal | 2017-9    |        |       |       |       |              |       | -             |   |
|-----------------------------------------------------|-----|-----|-----------|--------|-------|-------|-------|--------------|-------|---------------|---|
|                                                     |     | Тур | be        | Comp.  | Scree | Layou | Panel | Mapped       | Color | Comment       | ^ |
|                                                     |     | Par | ticipants | 2017-9 | 2     | 2V    | 2     | $\checkmark$ |       | display first |   |
|                                                     |     |     |           |        |       |       |       |              |       |               |   |
| Use <b>Close button</b> to close it or <b>ESC</b> . |     |     |           |        |       |       |       |              |       |               |   |

The button **Multiplex** allows to multiplex several pages for instance poules from different competitions.

To use multiplex, create all displays, then select one to launch the multiplex. The software will ask for other displays.

| Please make a selection | × |
|-------------------------|---|
| Please select items     |   |
| ✓ Poules compet Stage 1 |   |
|                         |   |
|                         |   |
|                         |   |
| Select All Clear All    |   |
| Cancel OK               |   |
|                         |   |

The multiplex can be closed with the item that launched it.

| e.e. antibes |               | Trophée Ch<br>Senior epee r<br>Particip | ardonneaux<br>men individual<br>ants : 41 | 1/3 | * |
|--------------|---------------|-----------------------------------------|-------------------------------------------|-----|---|
| Presence     | Last name     | First Name                              |                                           |     |   |
| <b>O</b>     | AKOUZ         | Mael                                    |                                           |     |   |
| <b>S</b>     | AMAZOU        | Corentin                                |                                           |     |   |
| <b>e</b>     | BANNWARTH     | Michel                                  |                                           |     |   |
| <b>9</b>     | BASTANTI      | Camille                                 |                                           |     |   |
| <b>~</b>     | BEGARD        | Theo                                    |                                           |     |   |
| <b>S</b>     | BOUZY         | Thomas                                  |                                           |     |   |
| <b>&gt;</b>  | BRECQUEVILLE  | Antoine                                 |                                           |     |   |
| <b>e</b>     | CASALE        | Alexandre                               |                                           |     |   |
| ×            | CASSAM-CHENAI | Patrick                                 |                                           |     |   |
| <b>e</b>     | CASTELLO      | Noah                                    |                                           |     |   |
| <b>e</b>     | CHARPENTIER   | Jean Mathieu                            |                                           |     |   |
| <b>e</b>     | CHARPENTIER   | Julien                                  |                                           |     |   |
| <b>e</b>     | COLOMBANO     | Vincent                                 |                                           |     |   |
| <b>e</b>     | COMES         | Hervé                                   |                                           |     |   |
| <b>e</b>     | DEBANNE       | Pavel                                   |                                           |     |   |
| <b>e</b>     | DILHAN        | Arthur                                  |                                           |     |   |

The windows will be displayed in the selected screen.

# 6.7 MONITORING OPENED WINDOWS

By clicking on the **Running** tab, you can monitor launched screens.

# 6.7.1 WORKING WITH MULTIPLEXED DISPLAYS

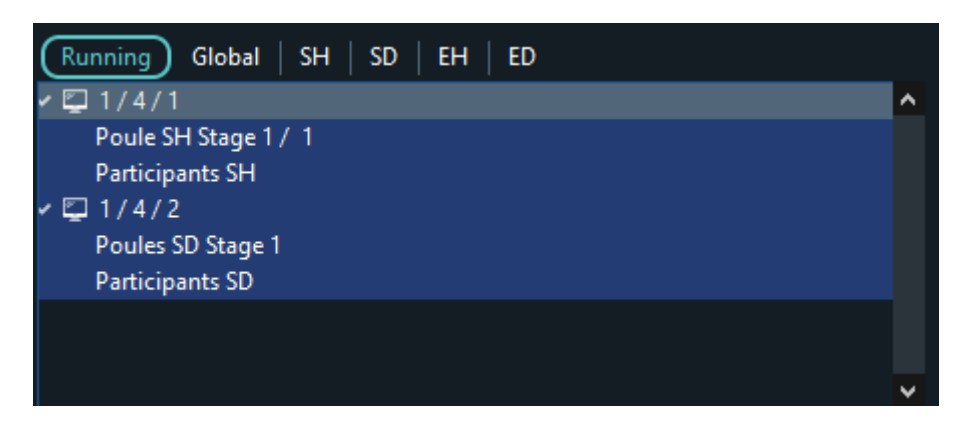

Here, the first screen (1) is split in 4 (4) parts and the first panel (1/4/1) displays alternatively the list of participants and the poules of competition SH.

The second panel (1/4/2) displays participants and poules of SD.

You can expand or collapse each element of the tree view, which is a multiplex.

It is possible to add or remove items in a multiplex by selecting it and clicking on the plus and minus button.

# 6.7.2 MULTIPLEX OPERATIONS

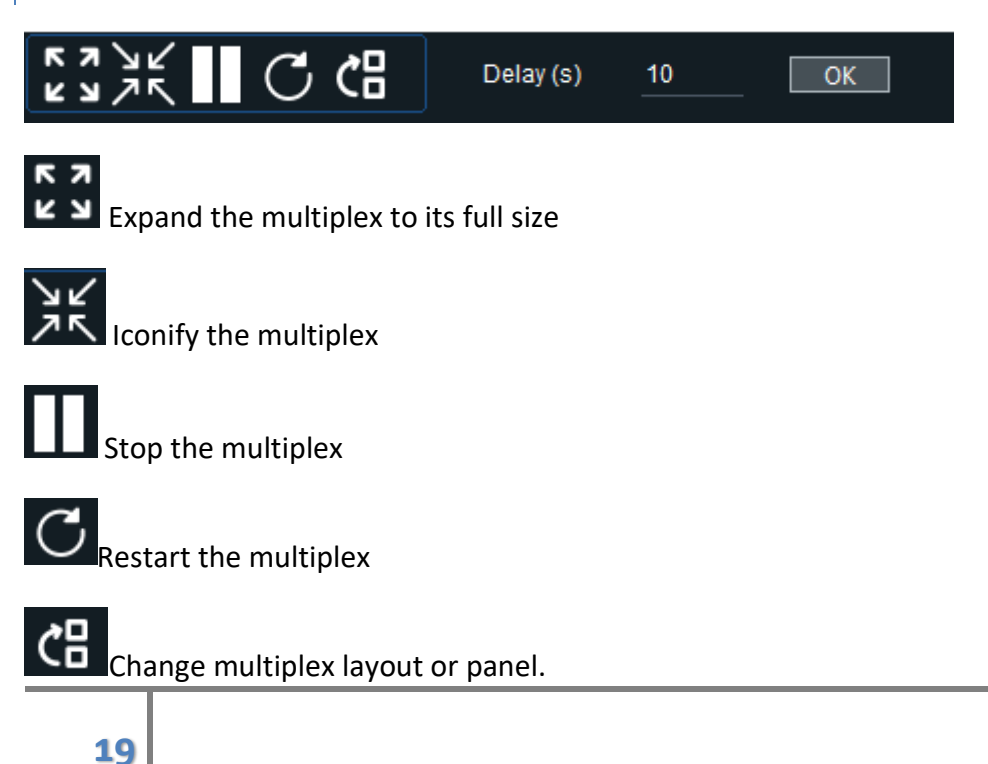

It is also possible to modify the refreshing rate, but you need to restart the multiplex.

| 7.1 MESSAGE                     |                                    |                         |
|---------------------------------|------------------------------------|-------------------------|
| This allows to display a simple | e message on screen. The message m | nay span several lines. |
|                                 |                                    |                         |
| e.e. antibes                    | Urgent                             |                         |
| A doctor is expecte             | ed piste 1.                        |                         |
| A fencer has injure             | d his foot                         |                         |
|                                 |                                    |                         |
|                                 |                                    |                         |
|                                 |                                    |                         |
|                                 |                                    |                         |
|                                 |                                    |                         |
|                                 |                                    |                         |

The message text as well as fonts and colors are entered in the message property window.

LIST OF SCREENS

7

| Message               |                  |          |
|-----------------------|------------------|----------|
|                       |                  | ^        |
|                       |                  |          |
|                       |                  |          |
|                       |                  |          |
|                       |                  |          |
|                       |                  |          |
|                       |                  |          |
|                       |                  |          |
|                       |                  | <b>Y</b> |
| Fort                  |                  |          |
|                       | l ext color      |          |
| Text <u>20</u> aA Aa  | Background color |          |
| Title <u>24</u> aA Aa |                  |          |
|                       | Title color      |          |
|                       |                  |          |
|                       | Line color       |          |
|                       |                  |          |

### 7.2 IMAGE

Allows to display png files located in a directory in a carrousel fashion. Displays all files ending with "png". Can be multiplexed.

|                                              | Directory   |  |  |  |  |  |  |  |  |
|----------------------------------------------|-------------|--|--|--|--|--|--|--|--|
| D:\fencingfox\federation\Beausoleil 2021\png |             |  |  |  |  |  |  |  |  |
|                                              | Test photos |  |  |  |  |  |  |  |  |
| Background color                             |             |  |  |  |  |  |  |  |  |

Select a directory, then click on **Test photos** to test the contents.

Use the left and right arrows to browse the files.

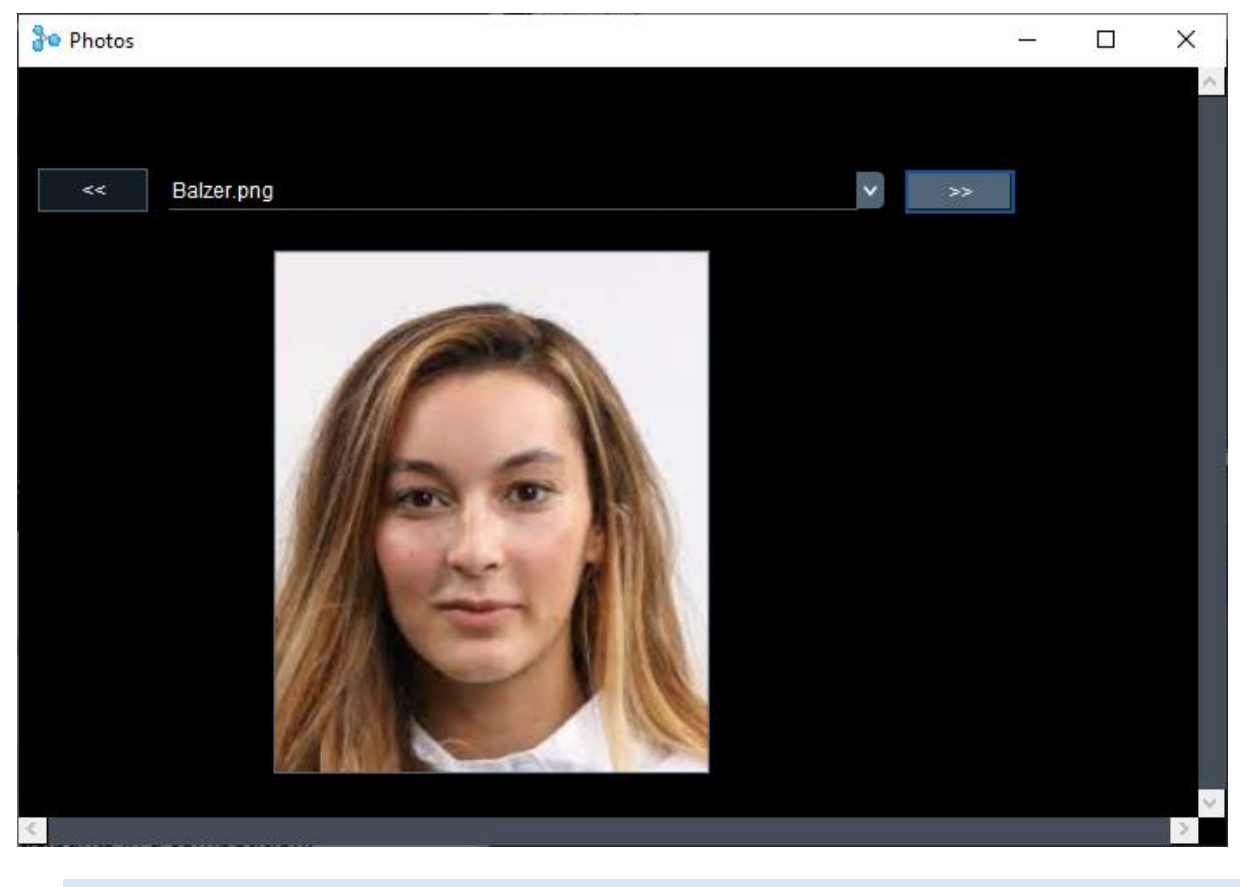

### 7.3 PARTICIPANTS

Allows to display a list of present participants in a competition.

| e.e. antibes |               | Trophée Ch<br>Senior epee r<br>Particip | ardonneaux<br>nen individual<br>ants : 41 | 1/3 | * |
|--------------|---------------|-----------------------------------------|-------------------------------------------|-----|---|
| Presence     | Last name     | First Name                              |                                           |     |   |
| <b>e</b>     | AKOUZ         | Mael                                    |                                           |     |   |
| <b>e</b>     | AMAZOU        | Corentin                                |                                           |     |   |
| <b>e</b>     | BANNWARTH     | Michel                                  |                                           |     |   |
| <b>e</b>     | BASTANTI      | Camille                                 |                                           |     |   |
| <b>e</b>     | BEGARD        | Theo                                    |                                           |     |   |
| <b>e</b>     | BOUZY         | Thomas                                  |                                           |     |   |
| <b>e</b>     | BRECQUEVILLE  | Antoine                                 |                                           |     |   |
| <b>e</b>     | CASALE        | Alexandre                               |                                           |     |   |
| ×            | CASSAM-CHENAI | Patrick                                 |                                           |     |   |
| <b>e</b>     | CASTELLO      | Noah                                    |                                           |     |   |
| <b>e</b>     | CHARPENTIER   | Jean Mathieu                            |                                           |     |   |
| <b>e</b>     | CHARPENTIER   | Julien                                  |                                           |     |   |
| <b>e</b>     | COLOMBANO     | Vincent                                 |                                           |     |   |
| <b>e</b>     | COMES         | Hervé                                   |                                           |     |   |
| <b>e</b>     | DEBANNE       | Pavel                                   |                                           |     |   |
| <b>e</b>     | DILHAN        | Arthur                                  |                                           |     |   |
|              |               |                                         |                                           |     |   |

Please select a competition.

The properties associated to Participants allow to select which information will be displayed (flag, club, nation...).

The number of lines per screen as well as the text and title size allow to adjust the layout.

Click on to increase the font size and to decrease the font size; or enter the value.

| ⊻ (   | Club                | League      | NOC     | Region   |
|-------|---------------------|-------------|---------|----------|
|       | Nation Name         | Nation Flag | Ranking | Presence |
| F     | Paid                |             |         |          |
|       | -Font               |             |         |          |
|       | Text 2              | 20 aA Aa    |         |          |
|       | Title 2             | 24 aA Aa    |         |          |
|       |                     |             |         |          |
|       |                     |             |         |          |
| Numbe | er of lines per scr | een         | 16      |          |
|       |                     |             |         |          |

7.4 FLAGS

Display all nation flags from competitors in a competition.

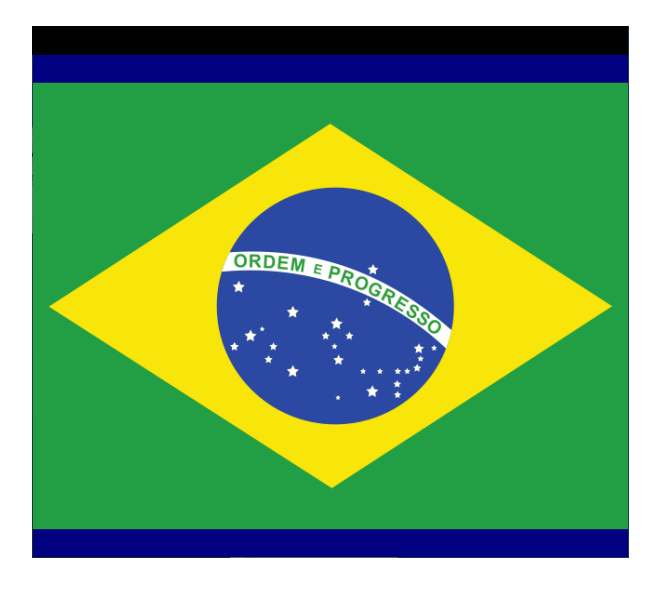

Select background color.

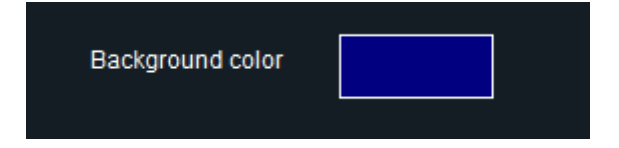

# 7.5 PHOTOS

Display photos of fencers in a competition.

The photos must on the computer running the Diaporama. The directory is usually on the diaporama computer disk. You may choose background color as well.

| Competition                    | SH          |
|--------------------------------|-------------|
| Directory                      |             |
| D:\fencingfox\images9.4\photos |             |
|                                |             |
|                                | Test photos |
|                                |             |
|                                |             |
| Background color               |             |

In Fencing Fox, the fencers must have a photoID defined. The photo is the file name of the photo without extension. Photos must be in **png** format. Use a conversion tool if you have jpg files. The photo field is under the **Display** tab in the Participants window.

| Par | ticipan | ts 🕂            | -          |    |            | Clear All             |         | Total |           | 190 |
|-----|---------|-----------------|------------|----|------------|-----------------------|---------|-------|-----------|-----|
| Ger | neral   | Registration Di | splay      |    |            |                       |         |       |           |     |
|     | Seed    | First Name      | Last Name  | Na | tion       | Display name          | Data id | Photo | IDTournoi |     |
|     | 1       | Sarra           | BESBES     |    | O          | BESBES S              | 12625   | 12625 |           |     |
|     | 2       | Emese           | SZASZ-KOVA |    |            | SZASZ-KOVA            | 4220    | 4220  |           |     |
|     | 3       | Tatiana         | LOGUNOVA   |    |            | LOGUNOVA <sup>.</sup> | 5808    | 5808  |           |     |
|     | 4       | Yiwen           | SUN        |    | *)         | SUN Y                 | 33102   | 33102 |           |     |
|     | 5       | Rossella        | FIAMINGO   |    |            | FIAMINGO R            | 19604   | 19604 |           |     |
|     | 6       | Violetta        | KOLOBOVA   |    |            | KOLOBOVA \            | 18949   | 18949 |           |     |
|     | 7       | Irina           | EMBRICH    |    |            | EMBRICH I             | 9370    | 9370  |           |     |
|     | 8       | A Lam           | SHIN       |    | ٠          | SHIN A                | 10773   | 10773 |           |     |
|     | 9       | Nathalie        | MOELLHAUS  |    | $\diamond$ | MOELLHAUS             | 4585    | 4585  |           |     |

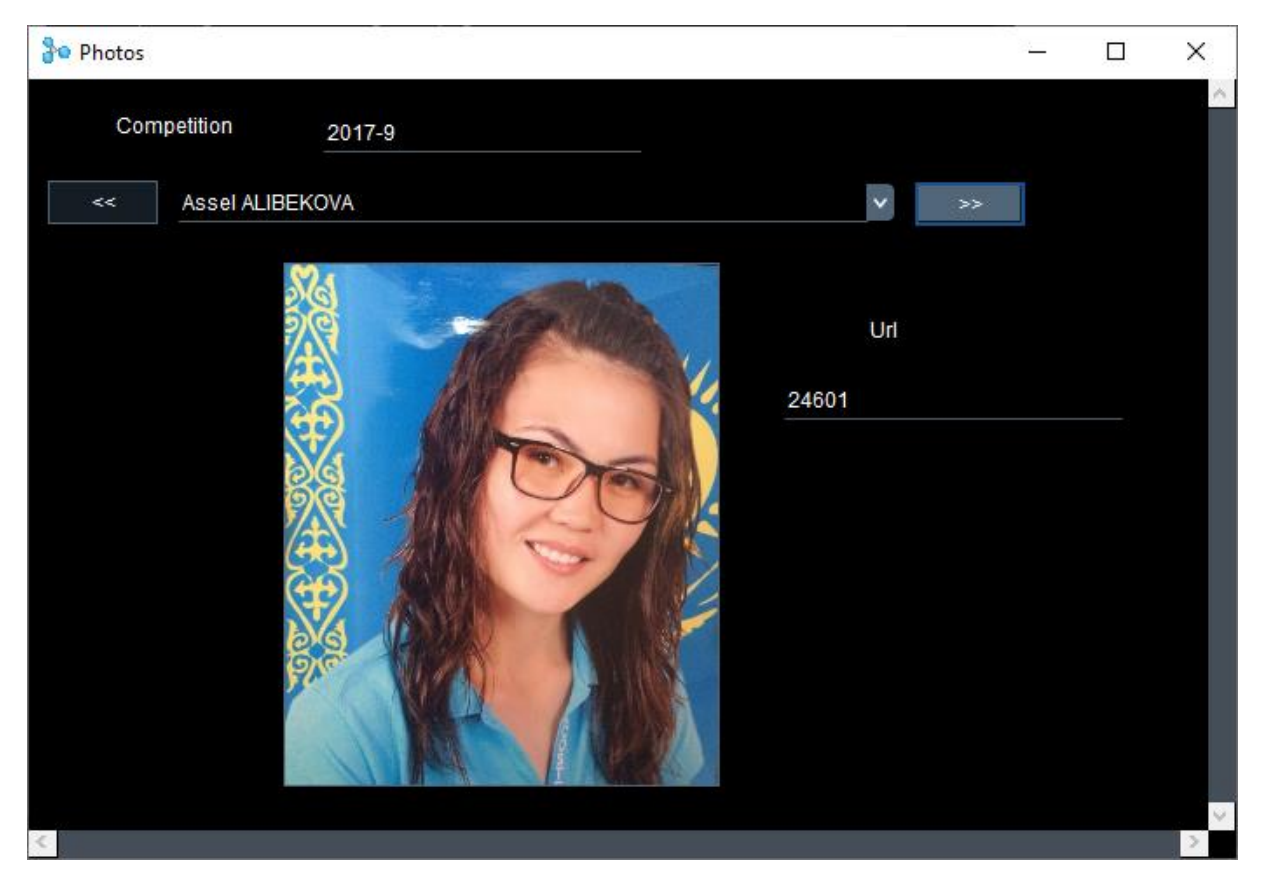

The **Test photos** button allow to test locally the photos.

Use the arrows back and forth to scroll through fencers.

The photos will be resized automatically to the window height.

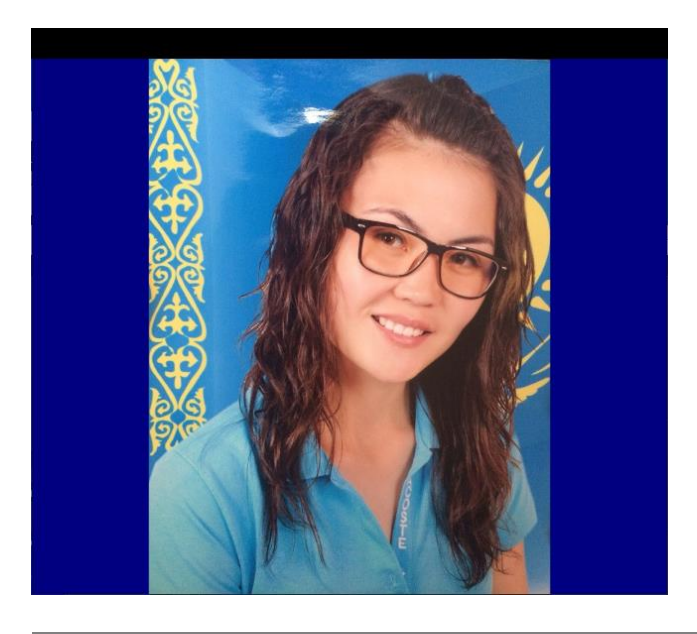

#### 7.6 PISTES

It is possible to display results from matches on a piste, possibly in a multiplex mode.

If the match uses a connected machine or smartphone phone score input, the results will be displayed in real time (1/10th s).

### 7.6.1 PREPARING IN FENCING FOX

Select the "Packets" option when starting the Diaporama service in the Fox software.

| Diaporama | 192.168.1.12 | Start | Stop | •       |
|-----------|--------------|-------|------|---------|
|           |              |       |      | Packets |
|           |              |       |      |         |

If using smartphones, the match (or the poule, or the tableau) must be activated (scheduled). To schedule a match, open the match interface and click on the **Active** checkbox.

| Match Semi-Final-2                            |           |                                                                                                    |                  | - i                                       |  |
|-----------------------------------------------|-----------|----------------------------------------------------------------------------------------------------|------------------|-------------------------------------------|--|
| File Actions Reports Help                     |           |                                                                                                    |                  |                                           |  |
| Stage 1 - Table A4-2<br>General Video Appeals |           |                                                                                                    |                  |                                           |  |
| Piste                                         | Referee   |                                                                                                    | · ·              |                                           |  |
| Piste 1                                       | Referee   |                                                                                                    | <b>v</b>         | ✓ Active                                  |  |
| Schedule                                      |           |                                                                                                    |                  |                                           |  |
|                                               | Video     | _                                                                                                    | ×                |                                           |  |
| Status                                        | Assistant |                                                                                                    | <u> </u>         |                                           |  |
|                                               | Assistant | -                                                                                                    | <b></b>          |                                           |  |
| Scores                                        |           |                                                                                                    | Status           |                                           |  |
|                                               |           |                                                                                                    |                  |                                           |  |
| Bardenet A                                    |           |                                                                                                    | Normal           | 🖂 🔳 Bye                                   |  |
| Bardenet A                                    | 0         | • •                                                                                                    | Normal           | 🗹 🔳 Bye                                   |  |
| Cannone R                                     | 0         | • •                                                                                                    | Normal           | Bye                                       |  |
| Cannone R                                     | 0         | <ul> <li>●</li> <li>●</li></ul> | Normal           | <ul><li>✓ ■ Bye</li><li>✓ ■ Bye</li></ul> |  |
| Cannone R                                     |           | <ul> <li>0</li> <li>0</li> </ul>                                                                                                    | Normal<br>Normal | Bye                                       |  |
| Cannone R<br>Right click on piste o           | 0         |                                                                                                    | Normal           | Bye                                       |  |
| Cannone R                                     | 0         | 0                                                                                                    | Normal<br>Normal | Bye                                       |  |

It is possible to check active matches on a piste in Fencing Fox using the **Menu Tournament / Schedule Pistes** . Select the piste to display the scheduled matches.

| E Fen    | cing Fox  |      |         |            |         |                  |          |           |                 |              |           |             | -            |          | ×   |
|----------|-----------|------|---------|------------|---------|------------------|----------|-----------|-----------------|--------------|-----------|-------------|--------------|----------|-----|
| File To  | urnament  | Comp | etition | Actions    | Reports | Statistics       | Database | Help      |                 |              |           |             |              |          |     |
| 슶        | උස        | ***  |         | $\bigcirc$ | ∣└      | [ <sup>↑</sup> ] | ŔŊ       |           |                 |              |           |             |              |          |     |
| Champs   |           |      |         |            | Piste   |                  | Piste 1  |           |                 |              |           |             |              |          | ^ ^ |
| 🗸 Stage  | 1 - Table | ^    |         |            |         |                  |          |           |                 |              |           |             |              |          |     |
| Ranking  | Stage 1 - |      |         | Pi         | ste     | Schedu           | le Co    | mpetition | Stage           | Element      | Status    | Left fencer | Right fencer | <u>^</u> |     |
| Final Ra | nking     |      |         |            |         |                  | Cha      | amps      | Stage 1 - Table | Semi-Final-2 | UNDEFINED | Cannone R   | Bardenet A   |          |     |
|          |           |      |         |            |         |                  |          |           |                 |              |           |             |              |          |     |
|          |           |      |         |            |         |                  |          |           |                 |              |           |             |              | $\sim$   |     |
|          |           |      |         | <          |         |                  |          |           |                 |              |           |             |              | >        | ~   |
| <        |           | <    |         |            |         |                  |          |           |                 |              |           |             |              | 2        | 2 ♥ |
|          | -         |      |         |            |         |                  |          |           |                 |              |           |             |              |          |     |

# 7.6.2 PROPERTIES IN THE DIAPORAMA

In the diaporama, you need to select the piste. You may add an image background in png format.

**Autonomous** : decides who receives the scoring device messages. The window is not autonomous if the messages are received through smartphones, of it the diaporama is embedded.

Mirrored : allows to exchange fencers from left to right.

| Piste         | 1                     | <b>~</b>   |             |          |
|---------------|-----------------------|------------|-------------|----------|
| Background C  | ):\fencingfox\logos\c | orange.png |             |          |
| Autono        | imous                 | Mirrored   |             |          |
| 🗹 Wit         | ih photo              |            | Test photos | ]        |
| Comp          | etition               | SH         |             | <b>~</b> |
| Directo       | ory                   |            |             |          |
| D:\fencingfo> | (\images9.4\photos    |            |             |          |

Check photos in the same way as Photo carrousel. The competition is not needed if there are no photos.

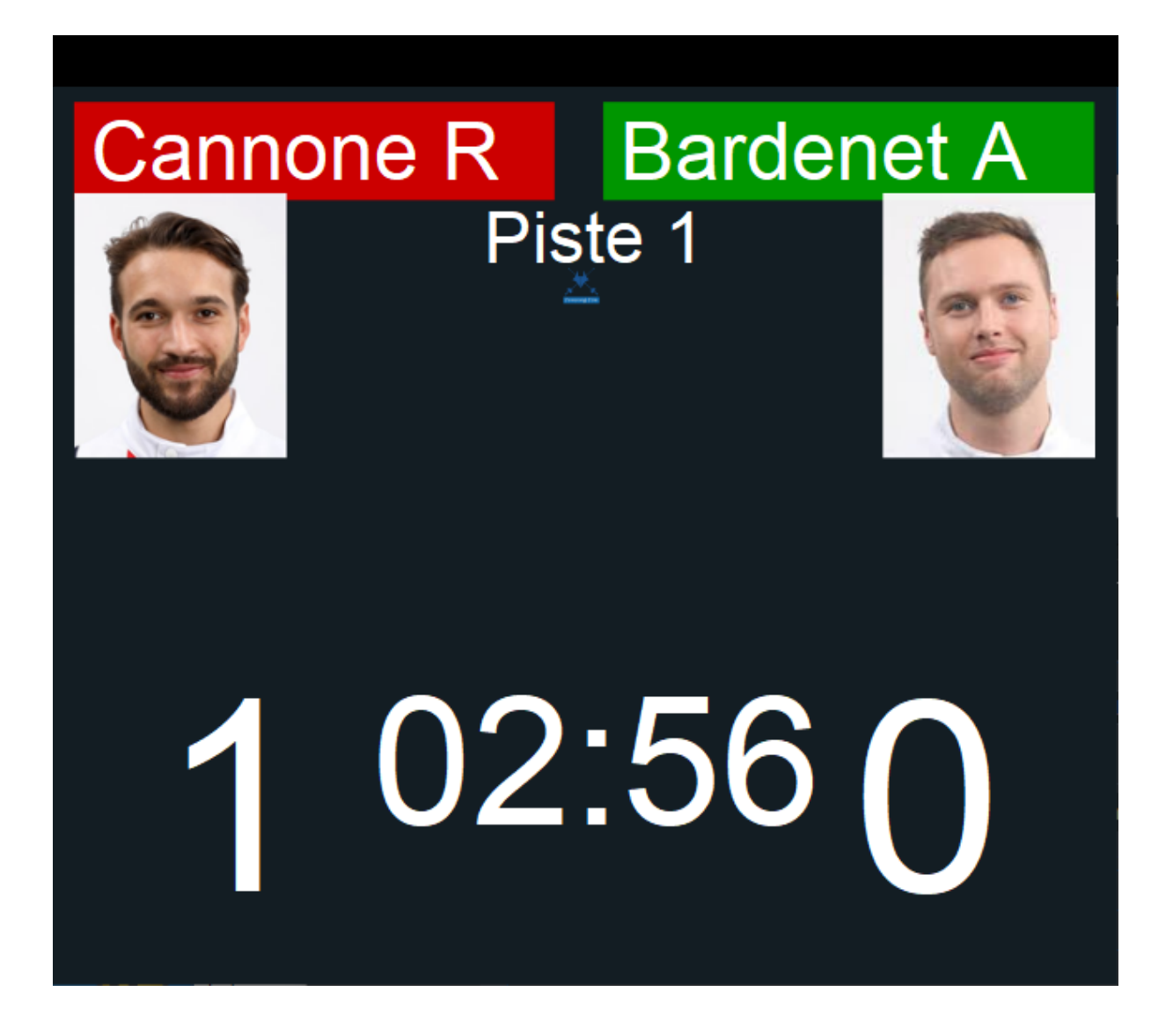

#### 7.7 BOARD MEMBERS

Board members are defined in Fencing Fox under Tournament/ Technical Board Members.

You may select properties attached to the page.

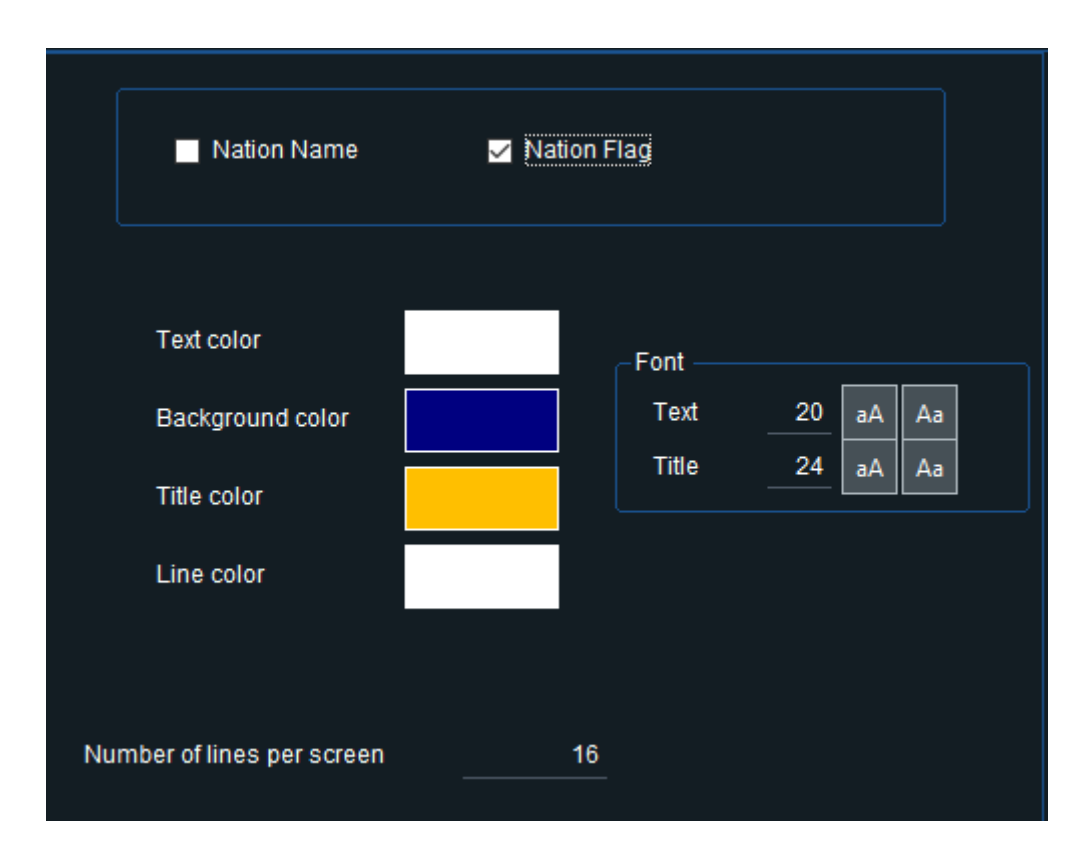

| e.e. antibes |            | Trophée Chardonneaux<br>Trophée Chardonneaux<br>Board members |   |  |
|--------------|------------|---------------------------------------------------------------|---|--|
| Last name    | First Name | Function                                                      |   |  |
| CARRIERE     | Patrice    | Referee Commission Chief Delegate                             |   |  |
| SMITH        | Adam       | Technical Board Chairman                                      | ж |  |
|              |            |                                                               |   |  |
|              |            |                                                               |   |  |
|              |            |                                                               |   |  |
|              |            |                                                               |   |  |
|              |            |                                                               |   |  |
|              |            |                                                               |   |  |
|              |            |                                                               |   |  |
|              |            |                                                               |   |  |
|              |            |                                                               |   |  |
|              |            |                                                               |   |  |
|              |            |                                                               |   |  |
|              |            |                                                               |   |  |
|              |            |                                                               |   |  |

7.8 REFEREES

Select colors, number of lines per screen, font size.

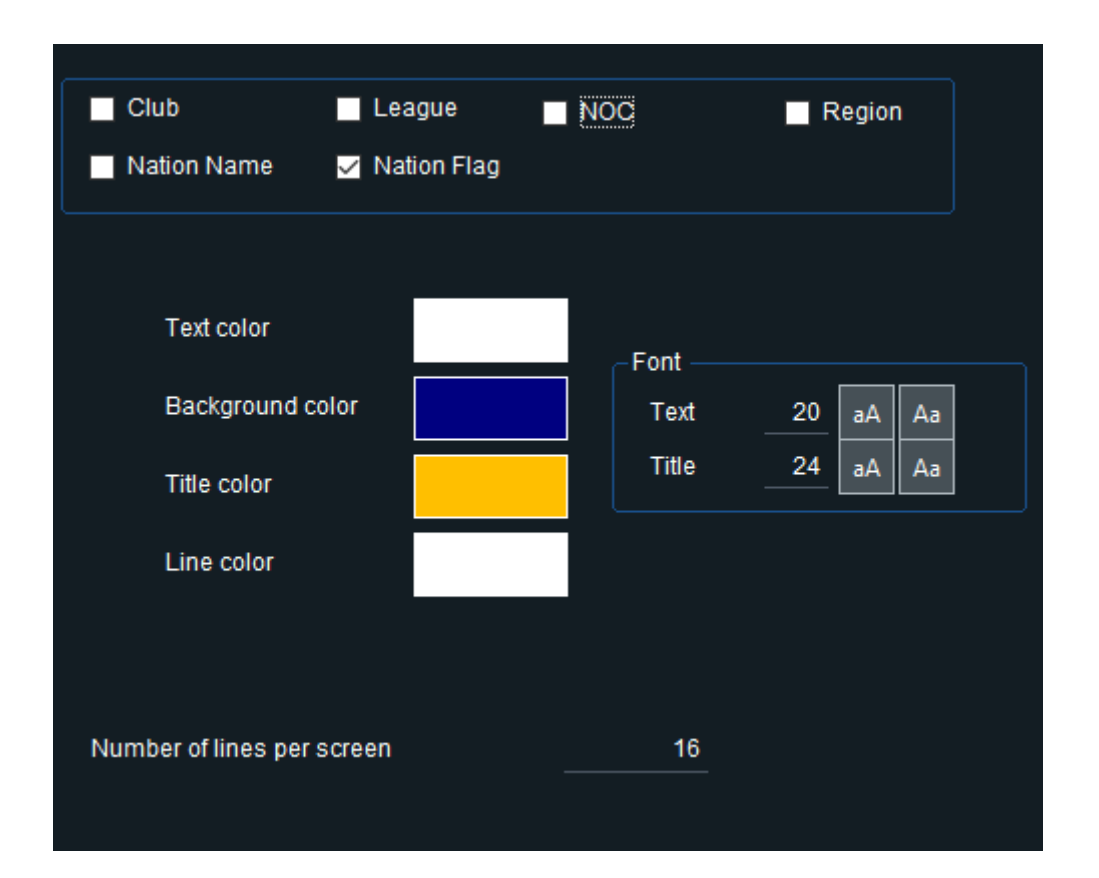

|                |            | Trophée Chardonneaux | ¥                |
|----------------|------------|----------------------|------------------|
| e.e. antibes   |            | Referees             | x <sup>×</sup> k |
| Last name      | First Name |                      |                  |
| BANNWARTH      | Nathan     |                      |                  |
| CHOLLEY ASFELD | Auxane     |                      |                  |
| CORUBLE        | Nicolas    |                      |                  |
| GROSSELLE      | Jean Marie |                      |                  |
| JAHNKE         | Matthieu   |                      |                  |
| JANVIER        | Benoit     |                      |                  |
| JAU            | Samuel     |                      |                  |
| JOUVE          | Stephane   |                      |                  |
| LABADIE        | Matthieu   |                      |                  |
| MARGUERETTAZ   | Didier     |                      |                  |
| MAURICE        | Ghislain   |                      |                  |
| MILLET         | Jean Yves  |                      |                  |
| MULLER         | François   |                      |                  |
| PENNACCHIETTI  | Allan      |                      |                  |
| PREVAL         | Julie      |                      |                  |
|                |            |                      |                  |
|                |            |                      |                  |
|                |            |                      |                  |

# 7.9 FORMULA

Displays the competition formula. It is possible to customize the formula in the master Fencing Fox software using the **Competition/Formula** menu under the **Description** text entry.

In the diaporama, select competition and font size.

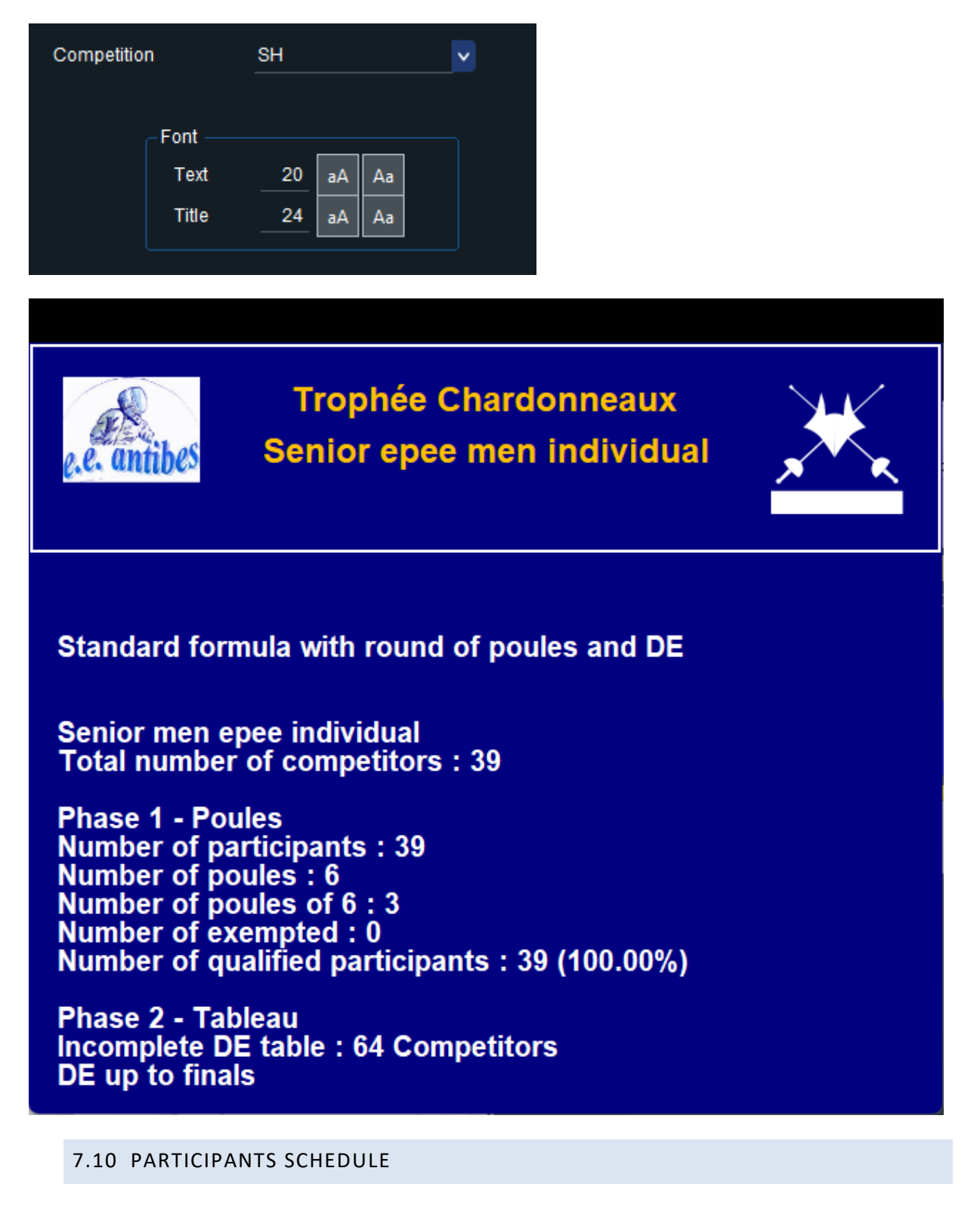

Display schedule for poule participants.

Select competition and poule stage, as well as font size and number of lines per screen.

| Competition           | ян                   | <b>_</b> |
|-----------------------|----------------------|----------|
| Poule stage           | Phase 1 - Poules     | ~        |
|                       |                      |          |
| Club                  | League               | NOC      |
| Nation Name           | 🗸 Nation Flag        | Ranking  |
| Font<br>Text<br>Title | 20 aA Aa<br>24 aA Aa | ✓ Title  |
| Number of lines per   | r screen             | 16       |

| <u>*</u>     |                                                                             |   |       |          |          | _   | × |
|--------------|-----------------------------------------------------------------------------|---|-------|----------|----------|-----|---|
| e.e. antibes | Trophée Chardonneaux<br>Senior epee men individual<br>Poule pistes schedule |   |       |          |          | 2/3 | K |
| Name         | First Name                                                                  |   | Poule | Piste    | Schedule |     |   |
| GOUDIN       | Stéphane                                                                    |   | 6     | Piste 10 | 14:10    |     |   |
| HVIDING      | Ketil                                                                       |   | 5     | Piste 9  | 14:10    |     |   |
| LAMBERT      | Jean-Hugue                                                                  |   | 3     | Piste 7  | 14:10    |     |   |
| LANDAIS      | Paul                                                                        |   | 4     | Piste 8  | 14:10    |     |   |
| LANTERI      | Marc Antoi                                                                  |   | 4     | Piste 8  | 14:10    |     |   |
| LARATORE     | Thierry                                                                     |   | 6     | Piste 10 | 14:10    |     |   |
| LARATORE     | Vincent                                                                     |   | 1     | Piste 5  | 14:10    |     |   |
| LASSON       | François                                                                    |   | 5     | Piste 9  | 14:10    |     |   |
| LECLERC      | Fabien                                                                      |   | 5     | Piste 9  | 14:10    |     |   |
| MACHADO      | Michel                                                                      |   | 3     | Piste 7  | 14:10    |     |   |
| MARRONE      | Adrien                                                                      |   | 2     | Piste 6  | 14:10    |     |   |
| MASSONI      | Michel                                                                      |   | 5     | Piste 9  | 14:10    |     |   |
| MONASSIER    | Romain                                                                      |   | 2     | Piste 6  | 14:10    |     |   |
| MORALES      | Marc                                                                        |   | 2     | Piste 6  | 14:10    |     |   |
| MOUNIER      | Stephane                                                                    |   | 4     | Piste 8  | 14:10    |     |   |
| NICOLAIDIS   | Paul                                                                        | ŧ | 6     | Piste 10 | 14:10    |     |   |

# 7.11 TABLE SCHEDULE

Displays participants schedule for tableaux in alphabetical order.

This can work either for individual of for teams.

| e.e. antibes | Trophée Chardonneaux<br>Senior epee men individual<br>Table Schedule Tableau de 64 |          |        |          |          |  |
|--------------|------------------------------------------------------------------------------------|----------|--------|----------|----------|--|
| Name         | First Name                                                                         |          | Match  | Piste    | Schedule |  |
| AKOUZ        | Mael                                                                               |          | A64-18 | Piste 7  | 16:00    |  |
| BANNWARTH    | Michel                                                                             |          | A64-31 | Piste 10 | 16:00    |  |
| CASTELLO     | Noah                                                                               |          | A64-2  | Piste 4  | 16:00    |  |
| COLOMBANO    | Vincent                                                                            |          | A64-26 | Piste 9  | 16:00    |  |
| DILHAN       | Arthur                                                                             |          | A64-23 | Piste 8  | 16:00    |  |
| LANDAIS      | Paul                                                                               |          | A64-18 | Piste 7  | 16:00    |  |
| LARATORE     | Thierry                                                                            |          | A64-2  | Piste 4  | 16:00    |  |
| LARATORE     | Vincent                                                                            |          | A64-26 | Piste 9  | 16:00    |  |
| LECLERC      | Fabien                                                                             |          | A64-15 | Piste 6  | 16:00    |  |
| MACHADO      | Michel                                                                             |          | A64-10 | Piste 5  | 16:00    |  |
| MORALES      | Marc                                                                               |          | A64-23 | Piste 8  | 16:00    |  |
| NICOLAIDIS   | Paul                                                                               | <b>1</b> | A64-10 | Piste 5  | 16:00    |  |
| PETITTI      | Riccardo                                                                           |          | A64-15 | Piste 6  | 16:00    |  |
| VIEIL        | Loïc                                                                               |          | A64-31 | Piste 10 | 16:00    |  |

| Name               | Match  | Diete    |          |  |
|--------------------|--------|----------|----------|--|
|                    |        | Piste    | Schedule |  |
| ISRAEL 🔍 .         | A32-13 | Piste 11 | 08:00    |  |
| ITALIE             | A32-15 | Piste 13 | 08:00    |  |
| JAPON 🔍            | A32-3  | Piste 2  | 08:00    |  |
| KIRGHIZISTAN 🧧     | A32-12 | Piste 10 | 08:00    |  |
| LITUANIE 🗾         | A32-11 | Piste 9  | 08:00    |  |
| NORVÈGE 🏭          | A32-14 | Piste 12 | 08:00    |  |
| ouzbékistan 🔤 .    | A32-6  | Piste 4  | 08:00    |  |
| POLOGNE 🗕          | A32-7  | Piste 5  | 08:00    |  |
| Portugal 🚺         | A32-7  | Piste 5  | 08:00    |  |
| rép. Tchèque 🛛 🞴 🛛 | A32-2  | Piste 1  | 08:45    |  |
| ROUMANIE           | A32-11 | Piste 9  | 08:00    |  |
| RUSSIE 🗖           | A32-16 | Piste 14 | 08:00    |  |
| SUÈDE 🕂            | A32-3  | Piste 2  | 08:00    |  |
| SUISSE 🚺           | A32-9  | Piste 7  | 08:00    |  |

#### 7.12 TEAM SCHEDULE (POULES ONLY)

Display schedule for teams in poules. Use **Table schedule** for tables.

You must select competition stage.

If you don't specify the poule, all stage matches will be taken into account.

You may specify one poule, and inside the poule a match range (from – to).

It is also possible to adjust the number of lines per screen.

| Compet  | ition            | N2eq             |          |          |
|---------|------------------|------------------|----------|----------|
| Stage   |                  | Phase 1 - Poules |          | <b>•</b> |
| Poule/T | ab               | Poule #01        |          | <b>~</b> |
|         |                  |                  |          |          |
|         | <b>-</b>         |                  | <b>-</b> | 405      |
| Matches | s From           | 1                | 10       |          |
| ۲       | Font             |                  |          |          |
|         | Text 2           | 0 aA Aa          |          |          |
|         | Title 2          | 4 aA Aa          |          |          |
|         |                  |                  |          |          |
| Nu      | mber of lines pe | erscreen         | 1        | 6        |
|         |                  |                  |          |          |

| e.e. antibes | Trophée Chardonneaux<br>Team women epee N1<br>Poule pistes schedule |         |          |                |  | <u>×</u> |
|--------------|---------------------------------------------------------------------|---------|----------|----------------|--|----------|
| Name         | Poule                                                               | Piste   | Schedule |                |  |          |
| BOULOGNE ACB | 1                                                                   | Piste 4 | 09:30    | LYON EPEE M    |  |          |
| BOULOGNE ACB | 1                                                                   | Piste 5 | 11:00    | CHALONS CHAM 1 |  |          |
| BOULOGNE ACB | 1                                                                   | Piste 6 | 12:30    | PARIS UC 1     |  |          |
| BOULOGNE ACB | 1                                                                   | Piste 7 | 14:00    | DIEPPE FL 1    |  |          |
| CHALONS CHAM | 1                                                                   | Piste 7 | 08:00    | LEVALLOIS 1    |  |          |
| CHALONS CHAM | 1                                                                   | Piste 6 | 09:30    | AIX EN OTHE    |  |          |
| CHALONS CHAM | 1                                                                   | Piste 5 | 11:00    | BOULOGNE ACB 1 |  |          |
| CHALONS CHAM | 1                                                                   | Piste 4 | 12:30    | GRENOBLE PAR 1 |  |          |
| CHALONS CHAM | 1                                                                   | Piste 3 | 14:00    | RODEZ AVEYRO 1 |  |          |
| COLMAR SR 1  | 1                                                                   | Piste 4 | 08:00    | DIEPPE FL 1    |  |          |
| COLMAR SR 1  | 1                                                                   | Piste 3 | 09:30    | BEAUVAIS ACA 1 |  |          |
| COLMAR SR 1  | 1                                                                   | Piste 2 | 11:00    | ST MAUR VGA 1  |  |          |
| COLMAR SR 1  | 1                                                                   | Piste 1 | 12:30    | EPINAL SE 1    |  |          |
| DIEPPE FL 1  | 1                                                                   | Piste 4 | 08:00    | COLMAR SR 1    |  |          |
| DIEPPE FL 1  | 1                                                                   | Piste 5 | 09:30    | BONDY AS 1     |  |          |
| DIEPPE FL 1  | 1                                                                   | Piste 6 | 11:00    | LEVALLOIS 1    |  |          |

# 7.13 EXEMPTED

List of exempted by selecting a competition and a stage.

Select fields to be displayed, e.g. **ranking**, as well as font size and title size, number of lines per page.

| e.e. antibe | \$            | Trophée C<br>Epee women<br>Exe | hardonneaux<br>senior individual<br>mpted |  |
|-------------|---------------|--------------------------------|-------------------------------------------|--|
| Ranking     | Last name     | First Name                     |                                           |  |
| 1           | BESBES        | Sarra                          | 0                                         |  |
| 2           | SZASZ-KOVACS  | Emese                          |                                           |  |
| 3           | LOGUNOVA      | Tatiana                        |                                           |  |
| 4           | SUN           | Yiwen                          | <b>2</b>                                  |  |
| 6           | FIAMINGO      | Rossella                       |                                           |  |
| 7           | KOLOBOVA      | Violetta                       |                                           |  |
| 8           | EMBRICH       | Irina                          | =                                         |  |
| 9           | SHIN          | A Lam                          | 2                                         |  |
| 10          | MOELLHAUSEN   | Nathalie                       | <                                         |  |
| 12          | KONG          | Man Wai Vivian                 | *                                         |  |
| 15          | KANG          | Young Mi                       | 2                                         |  |
| 16          | KRYVYTSKA     | Olena                          |                                           |  |
| 17          | KNAPIK-MIAZGA | Renata                         |                                           |  |
| 19          | CHOI          | Injeong                        | ۰.                                        |  |
| 20          | KIRPU         | Erika                          |                                           |  |
| 21          | HURLEY        | Kelley                         |                                           |  |

# 7.14 TEAMS

Display the composition of teams by selecting a competition, showing only present fencers.

Please ensure a team competition is selected.

| Competition    | <u>N1</u>    | leq                   |                                          |                     |
|----------------|--------------|-----------------------|------------------------------------------|---------------------|
| Club           | lame 🗖       | League<br>Nation Flag | <ul> <li>NOC</li> <li>Ranking</li> </ul> | ■ Region ✓ Presence |
| Paid           |              |                       |                                          |                     |
| -Font -        |              |                       |                                          |                     |
| Text           | 20           | aA Aa                 |                                          |                     |
| Title          | 24           | aA Aa                 |                                          |                     |
|                |              |                       |                                          |                     |
| Number of line | s per screen |                       | 16                                       |                     |

|                |          | Team epee men<br>Teams | 1/11 | <u>×</u> |
|----------------|----------|------------------------|------|----------|
| FINLANDE       |          |                        |      |          |
| BAROTEAUX [    | Denis    |                        |      |          |
| LEPRETRE       | Jessi    |                        |      |          |
| LESPESTS /     | Andras   |                        |      |          |
| GRANDE-BRETAG  | SNE 💥    |                        |      |          |
| BAUDET         | Thomas   |                        |      |          |
| CASTANET       | Thomas   |                        |      |          |
| SEYMOUR        | James    |                        |      |          |
| STEINER        | Jonathan |                        |      |          |
| AFRIQUE DU SUD | >=       |                        |      |          |
| GUYOT          | George   |                        |      |          |
| NODIN /        | Andre    |                        |      |          |
| PASERO (       | Cyril    |                        |      |          |
| TACUSSEL I     | Michael  |                        |      |          |
|                |          |                        |      |          |
|                |          |                        |      |          |
|                |          |                        |      |          |
|                |          |                        |      |          |
|                |          |                        |      |          |

# 7.15 POULE COMPOSITION

Displays composition of the selected poule with piste and schedule if any.

Displaying referees is optional, use the checkbox.

| e.e. antibes                    | Trophée Chardonneaux<br>Epee women senior individual<br>Poule composition - Stage 1 - Poules |  |  |  |  |  |  |
|---------------------------------|----------------------------------------------------------------------------------------------|--|--|--|--|--|--|
| Poule #0<br>∎JAHN               | 1 - 09:00 Piste 1<br>(E M                                                                    |  |  |  |  |  |  |
| 1<br>2<br>3<br>4<br>5<br>6<br>7 | HURLEY C<br>DMOWSKA-ANDRZEJUK D<br>YU J<br>POSNER M<br>HOU G<br>TAKAGI M<br>LACAS-WARRICK V  |  |  |  |  |  |  |

7.16 POULE AND POULES

**Poule** with display only one poule, **poules** will create a carrousel with all poules.

Please select competition, stage and poule number if needed, as well as information which is displayed, and font size.

| c  | Competition            |              | EDS             |    | ~   |          |  |
|----|------------------------|--------------|-----------------|----|-----|----------|--|
| F  | Poule stage            |              | Stage 1 - Poule | s  |     | <b>V</b> |  |
|    | Club                   |              | League          |    |     |          |  |
|    | Nation Nan             | ne           | Nation Flag     |    | Reg | ion      |  |
|    | -Font<br>Text<br>Title | 20 a<br>24 a | A Aa<br>A Aa    |    |     |          |  |
| Та | ble corner             |              |                 | -0 |     |          |  |
|    | With referees          |              | Ranking         |    |     |          |  |

With referees checkbox allows do display or not referees.

Table corner allows to shift the grid horizontally to better match the screen display.

Ranking allows to display the partial ranking globally for the stage, and is refreshed regularly.

The poule header will display piste, schedule, poule status and referee.

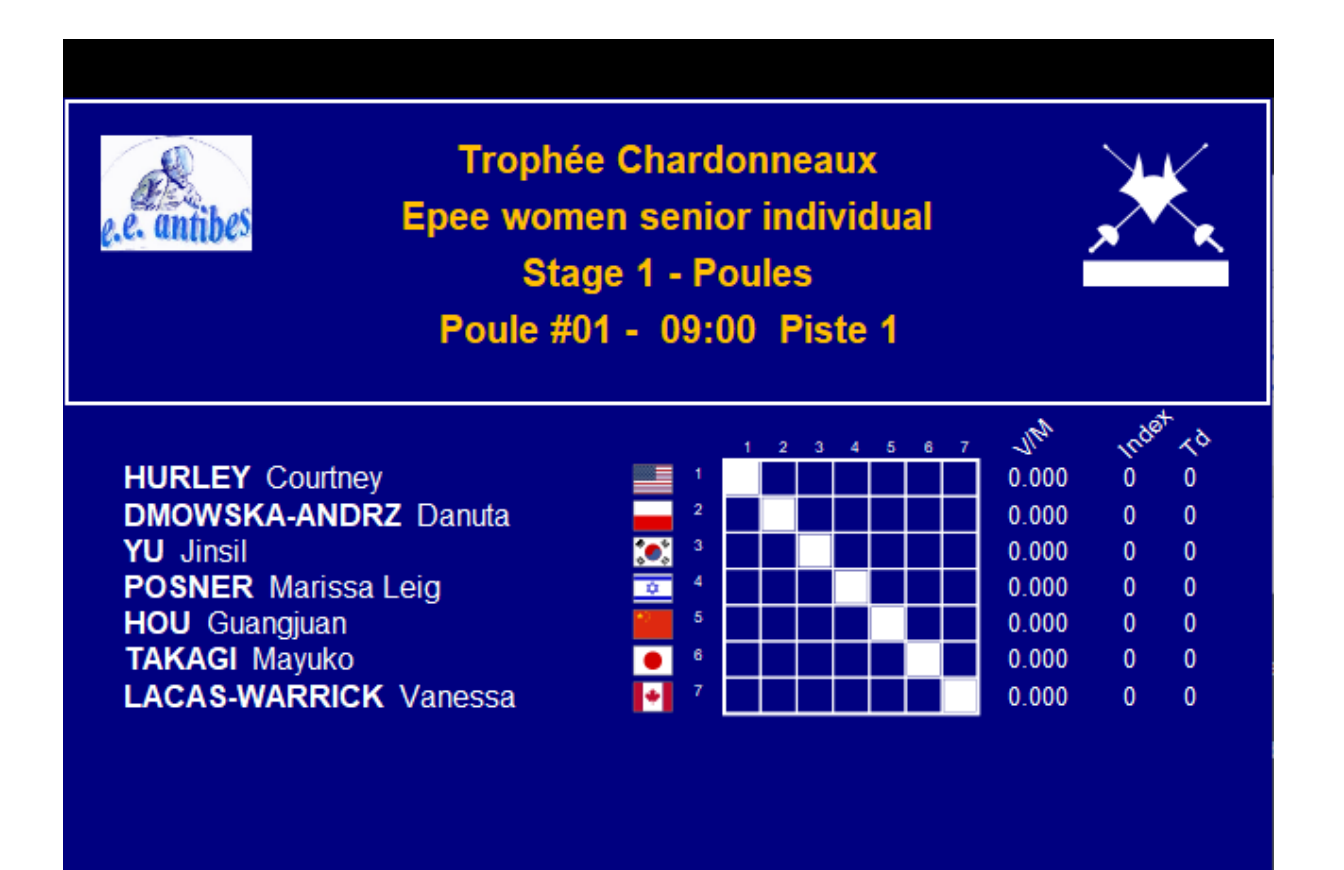

### 7.17 POULE REFEREE SCHEDULE

Will display pistes and schedule for poule referees in alphabetic order.

| e.e. antibes  | T<br>Se      | <u> </u> |       |          |          |  |
|---------------|--------------|----------|-------|----------|----------|--|
| Name          | First Name   |          | Poule | Piste    | Schedule |  |
| CHOLLEY ASFEL | Auxane       |          | 4     | Piste 8  | 14:10    |  |
| GROSS         | Gregory      | 0        | 5     | Piste 9  | 14:10    |  |
| HAYNES        | Matthew John | 米        | 3     | Piste 7  | 14:10    |  |
| JANVIER       | Benoit       |          | 6     | Piste 10 | 14:10    |  |
| JAU           | Samuel       |          | 2     | Piste 6  | 14:10    |  |
| SZELEI        | Istvan       |          | 1     | Piste 5  | 14:10    |  |

# 7.18 TABLE

It is possible to create a carrousel for the full table or only one fourth of it. Just select **Quarter** all or one quarter.

| Competition<br>Table stage        | EDS<br>Preliminary T | able                           | <b>_</b> |    |
|-----------------------------------|----------------------|--------------------------------|----------|----|
| Table                             | Table of 128         |                                | ~        | >> |
| Quarter                           | All                  |                                |          |    |
| 🔲 Nation Flag 📕 Clu               | b 📃 Lea              | ague 🗌 Region                  |          |    |
| Font<br>Text 20 aA<br>Title 24 aA | Aa<br>Aa             | Vertical gap<br>Horizontal gap | -•-      | •  |
| Nr Levels                         | 3                    |                                |          |    |
| Number of lines per scre          | en 16                |                                |          |    |
| With referees                     |                      |                                |          |    |

The button

>>

allows to move forward to the next tableau.

The number of levels indicates how many consecutive tables are displayed.

It is possible to control the **vertical** and **horizontal** gap for better layout, and to select to display or not referees.

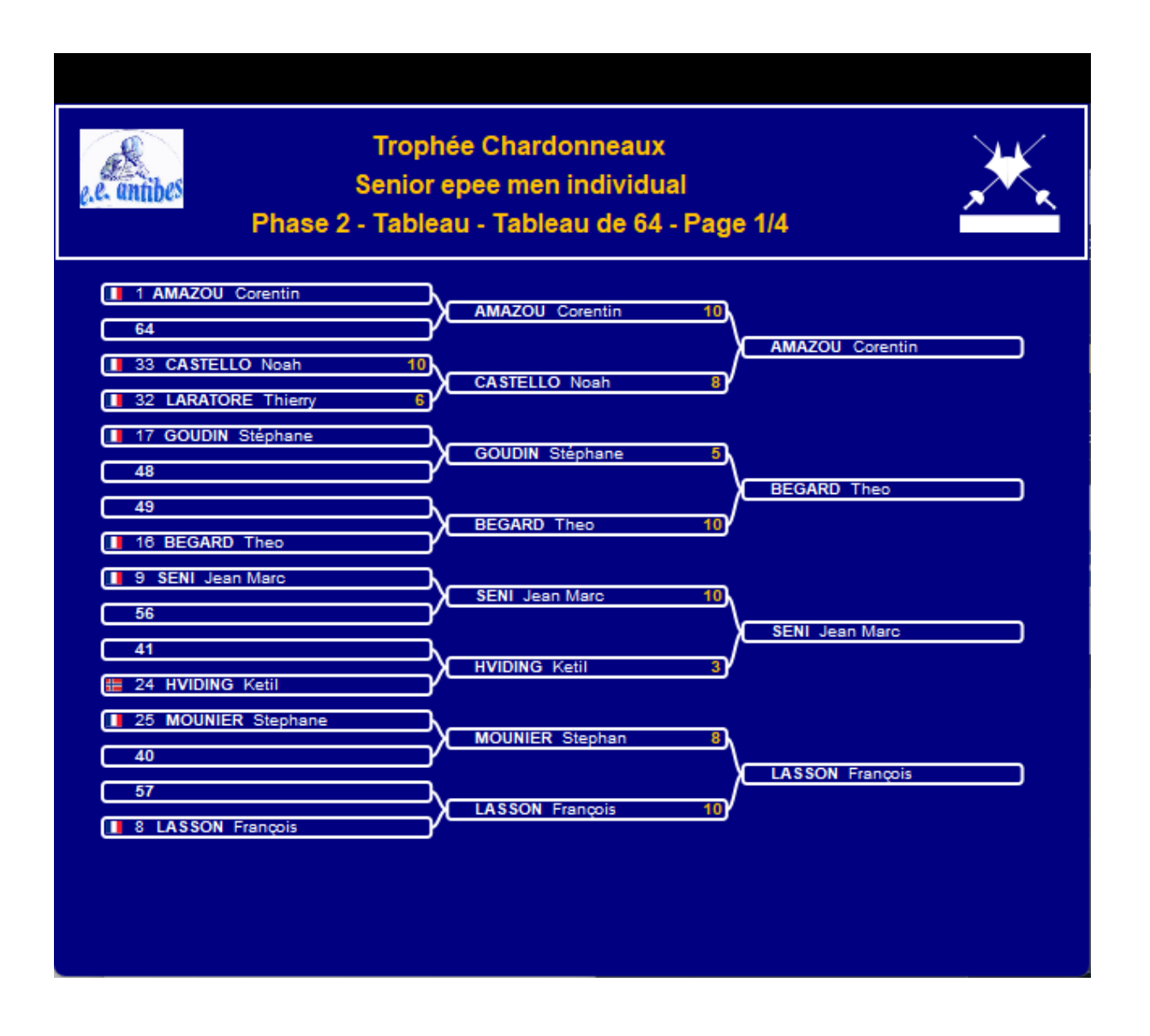

#### 7.19 TABLE REFEREE SCHEDULE

Shows referee schedule as well as affiliations of referee and fencers (NOC, NOC1, NOC2) and pistes.

| e.e. antibes  | Trophée Chardonneaux<br>Senior epee men individual<br>Referees schedule Phase 2 - Tableau |        |         |       |          |     |       |       |  |  |  |
|---------------|-------------------------------------------------------------------------------------------|--------|---------|-------|----------|-----|-------|-------|--|--|--|
| Name          | First Name                                                                                |        | Role    | Piste | Schedule | NOC | NOC 1 | NOC 2 |  |  |  |
| BANNWARTH     | Nathan                                                                                    |        | Video   | 3     | 16:00    | FRA | ITA   | FRA   |  |  |  |
| CHOLLEY ASFEL | Auxane                                                                                    |        | Referee | 2     | 16:00    | FRA | GRE   | FRA   |  |  |  |
| FAIZA         | Ainaa                                                                                     | 10<br> | Referee | 5     | 16:00    | MAS | FRA   | FRA   |  |  |  |
| GROSSELLE     | Jean Marie                                                                                |        | Video   | 2     | 16:00    | FRA | GRE   | FRA   |  |  |  |
| JAHNKE        | Matthieu                                                                                  |        | Video   | 5     | 16:00    | FRA | FRA   | FRA   |  |  |  |
| JANVIER       | Benoit                                                                                    |        | Video   | 7     | 16:00    | FRA | FRA   | FRA   |  |  |  |
| JOUVE         | Stephane                                                                                  |        | Referee | 7     | 16:00    | FRA | FRA   | FRA   |  |  |  |
| MARGUERETTAZ  | Didier                                                                                    |        | Referee | 3     | 16:00    | FRA | ITA   | FRA   |  |  |  |
| MAURICE       | Ghislain                                                                                  |        | Video   | 6     | 16:00    | FRA | FRA   | FRA   |  |  |  |
| MILLET        | Jean Yves                                                                                 |        | Referee | 1     | 16:00    | FRA | FRA   | FRA   |  |  |  |
| MULLER        | François                                                                                  |        | Referee | 6     | 16:00    | FRA | FRA   | FRA   |  |  |  |
| PENNACCHIETTI | Allan                                                                                     |        | Video   | 1     | 16:00    | FRA | FRA   | FRA   |  |  |  |
| PREVAL        | Julie                                                                                     |        | Video   | 4     | 16:00    | FRA | FRA   | FRA   |  |  |  |
| ROTH          | Peter                                                                                     | -      | Referee | 4     | 16:00    | GER | FRA   | FRA   |  |  |  |

# 7.20 PAIR DRAWING

When a tableau starts with pair drawing, displays the draw for each fencer.

| e.e. antibes    | Trophée Chardonneaux<br>Epee women senior individual<br>Pair drawing - Final Table |                 |          |  |  |  |  |  |  |
|-----------------|------------------------------------------------------------------------------------|-----------------|----------|--|--|--|--|--|--|
| Initial ranking | Pair drawing                                                                       | Name            |          |  |  |  |  |  |  |
| 1               | 2                                                                                  | BESBES S        |          |  |  |  |  |  |  |
| 2               | 1                                                                                  | SZASZ-KOVACS E  |          |  |  |  |  |  |  |
| 3               | 4                                                                                  | LOGUNOVA T      |          |  |  |  |  |  |  |
| 4               | 3                                                                                  | SUN Y           | <b>2</b> |  |  |  |  |  |  |
| 5               | 5                                                                                  | FIAMINGO R      |          |  |  |  |  |  |  |
| 6               | 6                                                                                  | KOLOBOVA V      |          |  |  |  |  |  |  |
| 7               | 8                                                                                  | EMBRICH I       |          |  |  |  |  |  |  |
| 8               | 7                                                                                  | SHIN A          |          |  |  |  |  |  |  |
| 9               | 9                                                                                  | MOELLHAUSEN N   | •        |  |  |  |  |  |  |
| 10              | 10                                                                                 | KONG M          | *        |  |  |  |  |  |  |
| 11              | 11                                                                                 | KANG Y          |          |  |  |  |  |  |  |
| 12              | 12                                                                                 | KRYVYTSKA O     |          |  |  |  |  |  |  |
| 13              | 14                                                                                 | KNAPIK-MIAZGA R | <b>_</b> |  |  |  |  |  |  |
| 14              | 13                                                                                 | CHOII           |          |  |  |  |  |  |  |
| 15              | 16                                                                                 | KIRPU E         |          |  |  |  |  |  |  |
| 16              | 15                                                                                 | HURLEY K        |          |  |  |  |  |  |  |

# 7.21 TOSS TEAMS

Displays results of the electronic draw of upper and lower teams for one tableau.

This must be done in sync with Fencing Fox software.

In Fencing Fox, click on the table menu Teams/Select random upper team.

In the diaporam, open the window and a dice is displayed.

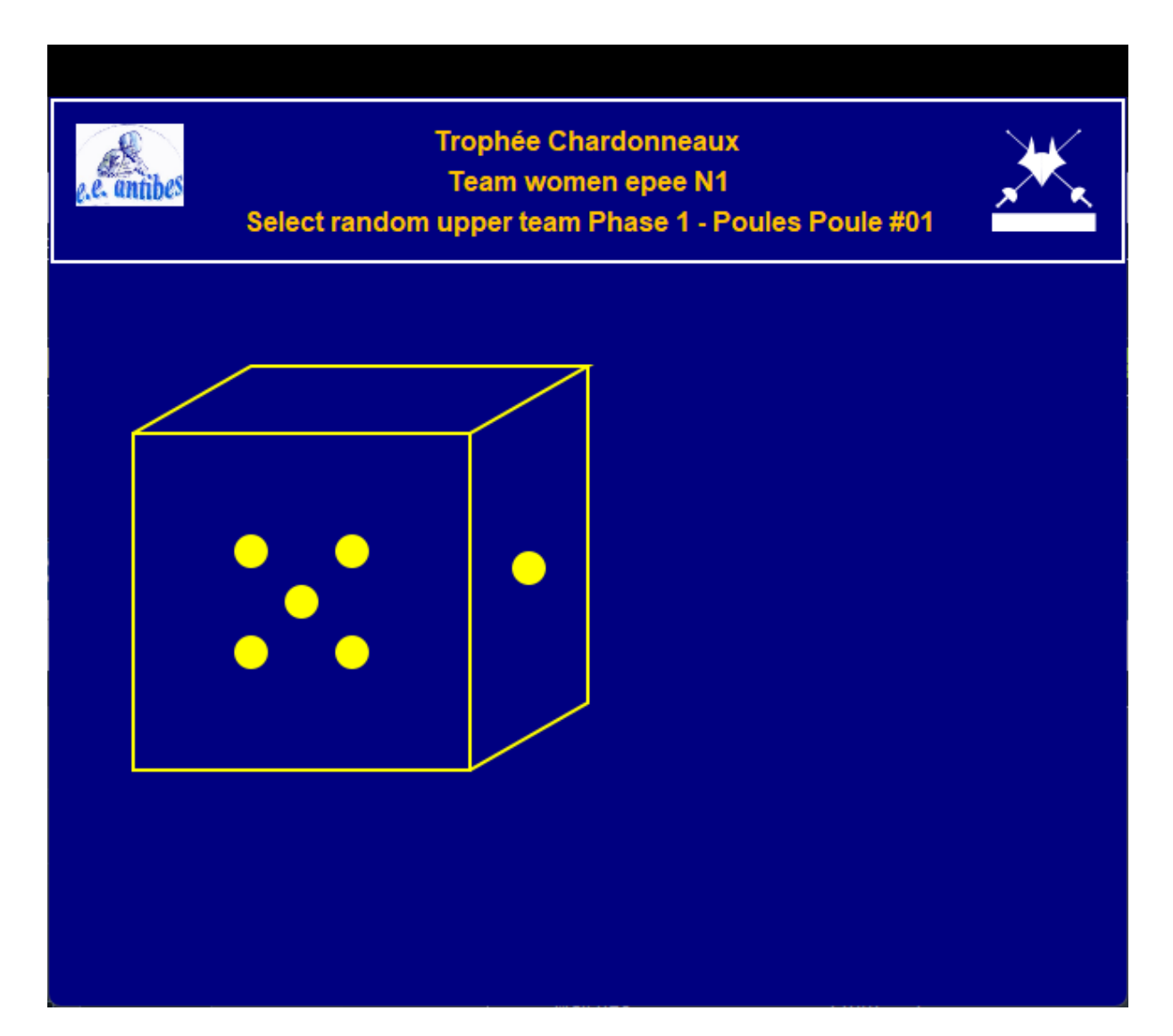

In Fencing Fox, click on **Draw**, the result is displayed in the diaporama.

|                                    |                     | Trophée Charc      | lonne | eaux                  |                    |  |  |  |  |  |
|------------------------------------|---------------------|--------------------|-------|-----------------------|--------------------|--|--|--|--|--|
|                                    | Men enee individual |                    |       |                       |                    |  |  |  |  |  |
|                                    |                     |                    |       |                       | <u>, x i x</u> i   |  |  |  |  |  |
| Select ra                          | ando                | om upper team Phas | e 1 - | Tableau Tableau de 3  | 2                  |  |  |  |  |  |
| Match                              |                     | 1-2-3              |       | 4-5-6                 |                    |  |  |  |  |  |
| Tableau de 32-2<br>Tableau de 32-3 | <del>:</del><br>●   | GÉORGIE<br>JAPON   | 1     | RÉP. TCHÈQUE<br>SUÈDE | Piste 1<br>Piste 2 |  |  |  |  |  |
| Tableau de 32-4                    |                     | ALLEMAGNE          | یک:   | CORÉE                 | Piste 2            |  |  |  |  |  |
| Tableau de 32-5                    |                     | AUTRICHE           |       | ETATS-UNIS D'AMÉRIQ   | UPiste 3           |  |  |  |  |  |
| Tableau de 32-6                    |                     | CUBA               |       | OUZBÉKISTAN           | Piste 4            |  |  |  |  |  |
| Tableau de 32-7                    |                     | PORTUGAL           |       | POLOGNE               | Piste 5            |  |  |  |  |  |
| Tableau de 32-8                    | +                   | CANADA             |       | HONGRIE               | Piste 6            |  |  |  |  |  |
| Tableau de 32-9                    | •                   | SUISSE             | 2     | AFRIQUE DU SUD        | Piste 7            |  |  |  |  |  |
| Tableau de 32-10                   | =                   | ESTONIE            |       | FRANCE                | Piste 8            |  |  |  |  |  |
| Tableau de 32-11                   |                     | ROUMANIE           |       | LITUANIE              | Piste 9            |  |  |  |  |  |
| Tableau de 32-12                   |                     | BIÉLORUSSIE        | 0     | KIRGHIZISTAN          | Piste 10           |  |  |  |  |  |
| Tableau de 32-13                   |                     | ESPAGNE            | \$    | ISRAËL                | Piste 11           |  |  |  |  |  |
| Tableau de 32-14                   |                     | NORVÈGE            |       | IRAN                  | Piste 12           |  |  |  |  |  |
| Tableau de 32-15                   |                     | ITALIE             |       | BULGARIE              | Piste 13           |  |  |  |  |  |
| Tableau de 32-16                   | R                   | GRANDE-BRETAGNE    |       | RUSSIE                | Piste 14           |  |  |  |  |  |
|                                    |                     |                    |       |                       |                    |  |  |  |  |  |
|                                    |                     |                    |       |                       |                    |  |  |  |  |  |
|                                    |                     |                    |       |                       |                    |  |  |  |  |  |
|                                    |                     |                    |       |                       |                    |  |  |  |  |  |
|                                    |                     |                    |       |                       |                    |  |  |  |  |  |
|                                    |                     |                    |       |                       |                    |  |  |  |  |  |
|                                    |                     |                    |       |                       |                    |  |  |  |  |  |
|                                    |                     |                    |       |                       |                    |  |  |  |  |  |
|                                    |                     |                    |       |                       | 1                  |  |  |  |  |  |

#### 7.22 TEAM MATCH AND TEAM MATCHES

Display either one specific match or a carrousel of team matches.

For each match, display individual scores of fencers for each bout as well as total scoring.

For team matches, it is possible to select the range of matches to be displayed, here matches from 1 to 105.

| Competition     | N1eq             |    |     |
|-----------------|------------------|----|-----|
| Stage           | Phase 1 - Poules |    | •   |
| Poule/Tab       | Poule #01        |    | ~   |
|                 |                  |    |     |
| Matches From    | 1                | То | 105 |
|                 |                  |    |     |
| Font            |                  |    |     |
| Text 2          | 0 aA Aa          |    |     |
| Title           | 4 aA Aa          |    |     |
|                 |                  |    |     |
| ✓ With referees |                  |    |     |
|                 |                  |    |     |

# Trophée Chardonneaux Women epee team N1 Poule #01 - M1 - Piste 1

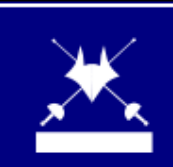

| GRENOBLE PAR 1 | Hits | Score | Score | Hits | RODEZ AVEYRO 1 |
|----------------|------|-------|-------|------|----------------|
| 3 TAHE O       |      |       |       |      | 6 MACKINNON L  |
| 1 LUTY A       |      |       |       |      | 5 PINIER C     |
| 2 LAUVRAY E    |      |       |       |      | 4 BOUSFIHA C   |
| 1 LUTY A       |      |       |       |      | 6 MACKINNON L  |
| 3 TAHE O       |      |       |       |      | 4 BOUSFIHA C   |
| 2 LAUVRAY E    |      |       |       |      | 5 PINIER C     |
| 1 LUTY A       |      |       |       |      | 4 BOUSFIHA C   |
| 2 LAUVRAY E    |      |       |       |      | 6 MACKINNON L  |
| 3 TAHE O       |      |       |       |      | 5 PINIER C     |
| Total          |      |       |       |      | Total          |

# 7.23 POULE RANKING, TABLEAU RANKING, FINAL RANKING

Displays ranking after poules, tableau or end of competition when selecting poule or tableau, stage, and competition.

|         |              | Tro<br>Seni<br>Rar | ophée Chardo<br>ior men epee<br>iking Phase 1 | onne<br>indiv<br>I - Pc | eau)<br>vidu<br>pule | (<br>Ial<br>Is |       | 1/3 |           | Ķ |
|---------|--------------|--------------------|-----------------------------------------------|-------------------------|----------------------|----------------|-------|-----|-----------|---|
| Ranking | Last name    | First Name         | Club                                          |                         | v                    | V/M            | Index | Td  | Status    |   |
| 1       | AMAZOU       | Corentin           | ANTONY                                        |                         | 6                    | 1.000          | 16    | 30  | Qualified |   |
| 2       | LANTERI      | Marc Antoine       | LE CANNET ES                                  |                         | 5                    | 1.000          | 13    | 25  | Qualified |   |
| 3       | MONASSIER    | Romain             | MARSEILLE EC                                  |                         | 5                    | 0.833          | 15    | 28  | Qualified |   |
| 4       | CHARPENTIER  | Julien             | PAYS AIX                                      |                         | 5                    | 0.833          | 12    | 28  | Qualified |   |
| 5       | CHARPENTIER  | Jean Mathieu       | PAYS AIX                                      |                         | 5                    | 0.833          | 11    | 29  | Qualified |   |
| 6       | BRECQUEVILLE | Antoine            | TOULON VAR                                    |                         | 5                    | 0.833          | 10    | 28  | Qualified |   |
| 7       | SOUDANI      | Quentin            | MARSEILLE EC                                  |                         | 4                    | 0.800          | 14    | 21  | Qualified |   |
| 8       | LASSON       | François           | LE CANNET ES                                  |                         | 4                    | 0.800          | 10    | 19  | Qualified |   |
| 9       | SENI         | Jean Marc          | NICE OGC                                      |                         | 4                    | 0.800          | 9     | 20  | Qualified |   |
| 10      | MASSONI      | Michel             | MONACO                                        |                         | 4                    | 0.800          | 7     | 20  | Qualified |   |
| 11      | CASALE       | Alexandre          | NICE OGC                                      |                         | 4                    | 0.667          | 11    | 28  | Qualified |   |
| 12T     | LAMBERT      | Jean-Hugues        | SANARY CE                                     |                         | 4                    | 0.667          | 6     | 26  | Qualified |   |
| 12T     | THOUVENIN    | Jean Jacques       | LE CANNET ES                                  |                         | 4                    | 0.667          | 6     | 26  | Qualified |   |
| 14      | MARRONE      | Adrien             | SANARY CE                                     |                         | 4                    | 0.667          | 6     | 25  | Qualified |   |
| 15      | COMES        | Hervé              | TOULON VAR                                    |                         | 4                    | 0.667          | 4     | 25  | Qualified |   |
| 16      | BEGARD       | Theo               | FREJUS AMSL                                   |                         | 3                    | 0.600          | 9     | 21  | Qualified |   |

|         |              | 1/3          | <u>×</u>     |        |  |  |
|---------|--------------|--------------|--------------|--------|--|--|
| Ranking | Last name    | First Name   | Club         | Status |  |  |
| 1       | BOUZY        | Thomas       | NICE OGC     |        |  |  |
| 2       | SENI         | Jean Marc    | NICE OGC     |        |  |  |
| 3T      | CHARPENTIER  | Julien       | PAYS AIX     |        |  |  |
| 3T      | MONASSIER    | Romain       | MARSEILLE EC |        |  |  |
| 5       | AMAZOU       | Corentin     | ANTONY       |        |  |  |
| 6       | LANTERI      | Marc Antoine | LE CANNET ES |        |  |  |
| 7       | BRECQUEVILLE | Antoine      | TOULON VAR   |        |  |  |
| 8       | LAMBERT      | Jean-Hugues  | SANARY CE    |        |  |  |
| 9       | CHARPENTIER  | Jean Mathieu | PAYS AIX     |        |  |  |
| 10      | SOUDANI      | Quentin      | MARSEILLE EC |        |  |  |
| 11      | LASSON       | François     | LE CANNET ES |        |  |  |
| 12      | CASALE       | Alexandre    | NICE OGC     |        |  |  |
| 13      | COMES        | Hervé        | TOULON VAR   |        |  |  |
| 14      | BEGARD       | Theo         | FREJUS AMSL  |        |  |  |
| 15      | DEBANNE      | Pavel        | AIX UCE      |        |  |  |
| 16      | FIGHIERA     | Guillaume    | MONACO       |        |  |  |

# 7.24 QRCODE

Displays QRCode for code input using smartphones.

You must enter the Fencing Fox server IP address even if it is local, for smartphones to recognize the address.

| Competition       | EDS              | ~        |
|-------------------|------------------|----------|
| Stage             | Stage 1 - Poules | <b>v</b> |
| Poul/tab          |                  | V All    |
| Match             |                  | V 🗖 All  |
|                   | From             | To       |
| Server IP address | 192.168.1.12     |          |
| - Font            |                  |          |
| Text              | 20 aA Aa         |          |
| Title             | 24 aA Aa         |          |
|                   |                  |          |
| ✓ Referees        |                  |          |

If no stage is selected, displays a QR code for the whole competition.

In a stage, if the poule or tableau is not entered, displays a carrousel of codes for poules or tableaux.

| Stage    | Stage 1 - Poules | × |     |
|----------|------------------|---|-----|
| Poul/tab |                  | ~ | All |

If **all** poules or tableaux is selected, displays a single QR code covering the list of poules (resp. tableaux).

Same for match in team matches : display a single code for a match or a carrousel of codes for all matches, or a single code for all matches.

| Competition | N1eq             | ~  |          |     |
|-------------|------------------|----|----------|-----|
| Stage       | Phase 1 - Poules |    | <b>~</b> |     |
| Poul/tab    | Poule #01        |    | <b>~</b> | All |
| Match       |                  |    | ✓        | All |
|             | From             | То |          |     |

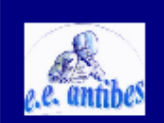

Trophée Chardonneaux Senior men epee individual Phase 1 - Poules Poule #01 M1

Piste 5 SZELEI I

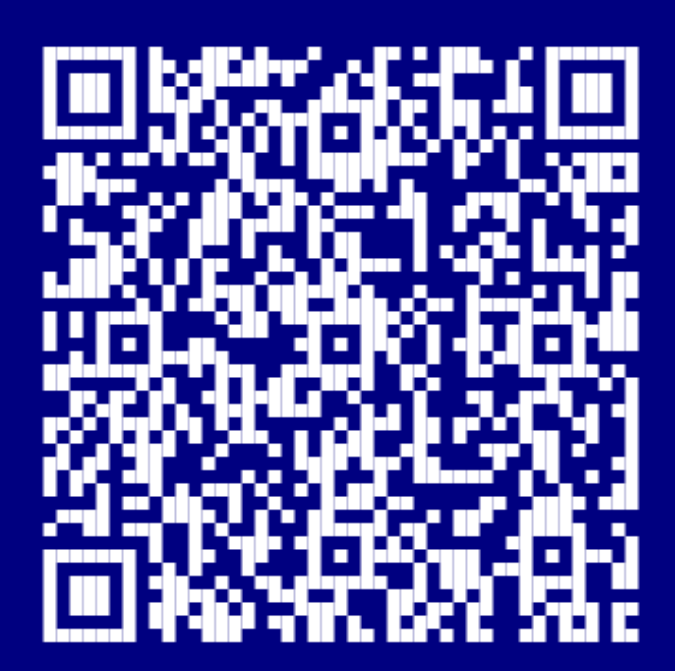

# 8 STORING AND RETRIEVING SCREENS

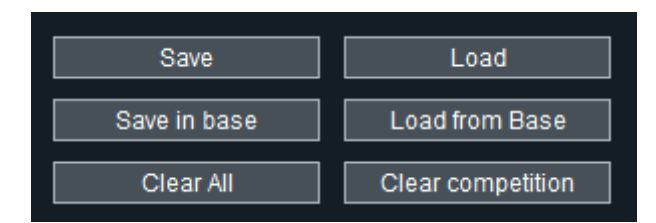

Save stores in a file all pages defined in the diaporama.

Competitions are identified by their short name, and the name must be the same when loading the pages.

Load loads a file saved before.

If a competition was deleted from the main computer, it will not be loaded.

**Save in base** and **Load from base** do the same in the local computer database. In the database, the data are saved with a timestamp, and when you load data you need to specify which version.

| Please make a selection |     |
|-------------------------|-----|
| Please select a version |     |
| ✓ 2025-02-11 16:37:44   | ^   |
| 2025-02-11 16:37:28     |     |
|                         |     |
|                         |     |
|                         |     |
|                         |     |
|                         |     |
|                         | × 1 |

Clear all deletes all pages after closing them, and Clear competition deletes only pages from the selected competition.

### 9 MENUS

#### 9.1 ACTIONS MENU

**Reconnect events** : reconnects notification for real time notification of hits in poules or tableaux, or pistes

**Update screens** : if a screen is plugged to the computer after the application has been launched, it will be ignored. This command allows to take it into account.

Reset database : Erases the local backup database

### **10 CONTACT**

You may contact info@fencingfox.com for information, bug report or suggestions.

11 ANNEX : LIST OF COUNTRY ABREVIATIONS

| AFG | Afghanistan         |
|-----|---------------------|
| ALB | Albania             |
| ALG | Algeria             |
| AND | Andorra             |
| ANG | Angola              |
| ANT | Antigua and Barbuda |
| ARG | Argentina           |
| ARM | Armenia             |
| ARU | Aruba               |
| ASA | American Samoa      |
| AUS | Australia           |
| AUT | Austria             |
| AZE | Azerbaijan          |
| BAH | Bahamas             |
| BAN | Bangladesh          |
| BAR | Barbados            |
| BDI | Burundi             |
| BEL | Belgium             |
| BEN | Benin               |
| BER | Bermuda             |

| BHU            | Bhutan                    |
|----------------|---------------------------|
| BIH            | Bosnia and Herzegovina    |
| BIZ            | Belize                    |
| BLR            | Belarus                   |
| BOL            | Bolivia                   |
| BOT            | Botswana                  |
| BRA            | Brazil                    |
| BRN            | Bahrain                   |
| BRU            | Brunei                    |
| BUL            | Bulgaria                  |
| BUR            | Burkina Faso              |
| CAF            | Central African Republic  |
| CAM            | Cambodia                  |
| CAN            | Canada                    |
| CAY            | Cayman Islands            |
| CGO            | Congo                     |
| CHA            | Chad                      |
| CHI            | Chile                     |
| CHN            | China                     |
| CIV            | Côte d'Ivoire             |
| CMR            | Cameroon                  |
| COD            | DR Congo                  |
| COK            | Cook Islands              |
| COL            | Colombia                  |
| COM            | Comoros                   |
| CPV            | Cape Verde                |
| CRC            | Costa Rica                |
| CRO            | Croatia                   |
| CUB            | Cuba                      |
| CYP            | Cvprus                    |
| CZE            | Czech Republic            |
| DEN            | Denmark                   |
| DJT            | Diibouti                  |
| DMA            | Dominica                  |
| DOM            | Dominican Republic        |
| ECII           | Ecuador                   |
| EGY            | Eavot                     |
| ERT            | Eritrea                   |
| ESA            | El Salvador               |
| ESP            | Spain                     |
| EST            | Estonia                   |
| E TH           | Ethiopia                  |
| ET.T           | Echiopia<br>Fiji          |
| E T N          | rinland                   |
| L T N<br>L D V | Franco                    |
| r na<br>Fgm    | Microposia                |
| CVD            |                           |
| GAD            | Gambia                    |
|                | Gailluia<br>Croat Pritain |
| GBK            | Great Britari             |
| GRD            | Guinea-bissau             |

| GEO         | Georgia                |
|-------------|------------------------|
| GEO         | Equatorial Guinea      |
| GER         | Germany                |
| GHA         | Ghana                  |
| GRE         | Greece                 |
| GRN         | Grenada                |
| CIIA        | Guatomala              |
| GUA         | Gualemara              |
| GUL         | Guinea                 |
| GUM         | Guain                  |
| GUY         | Guyana                 |
| HAI         | Halti                  |
| HKG         | Hong Kong              |
| HON         | Honduras               |
| HUN         | Hungary                |
| INA         | Indonesia              |
| IND         | India                  |
| IRI         | Iran                   |
| IRL         | Ireland                |
| IRQ         | Iraq                   |
| ISL         | Iceland                |
| ISR         | Israel                 |
| ISV         | Virgin Islands         |
| ITA         | Italy                  |
| IVB         | British Virgin Islands |
| JAM         | Jamaica                |
| JOR         | Jordan                 |
| JPN         | Japan                  |
| KAZ         | Kazakhstan             |
| KEN         | Kenya                  |
| KGZ         | Kvrqvzstan             |
| KIR         | Kiribati               |
| KOR         | South Korea            |
| KSA         | Saudi Arabia           |
| KUW         | Kuwait                 |
| T.AO        | Laos                   |
| Т.АТ        | Latvia                 |
| LRA         | Libya                  |
| L.BN        | Lebanon                |
| T BD        | Liberia                |
|             | Saint Jucia            |
| ICA         |                        |
| ттр         | Lebanon (old codo)     |
|             | Lebanon (ord code)     |
| ᆂᅸ          | Lithuania              |
| LIV         |                        |
| ЦUХ<br>МЛ С | Luxembourg             |
| MAC         | Macao                  |
| MAD         | Madagascar             |
| MAR         | Morocco                |
| MAS         | Malaysia               |
| MAW         | Malawi                 |

MDA Moldova MDV Maldives MEX Mexico MGL Mongolia MHL Marshall Islands MKD Macedonia MLI Mali MLT Malta MNE Montenegro MON Monaco MOZ Mozambique MRI Mauritius MTN Mauritania MYA Myanmar NAM Namibia NCA Nicaragua NED Netherlands NEP Nepal NGR Nigeria NIG Niger NOR Norway NRU Nauru NZL New Zealand OMA Oman PAK Pakistan PAN Panama PAR Paraguay PER Peru PHI Philippines PLE Palestine PLW Palau PNG Papua New Guinea POL Poland POR Portugal PRK North Korea PUR Puerto Rico QAT Qatar ROU Romania RSA South Africa RUS Russia RWA Rwanda SAM Samoa SEN Senegal SEY Seychelles SGP Singapore SIN Singapore (old code) SKN Saint Kitts and Nevis SLE Sierra Leone SLO Slovenia SMR San Marino

| SOL | Solomon Islands                  |
|-----|----------------------------------|
| SOM | Somalia                          |
| SRB | Serbia                           |
| SRI | Sri Lanka                        |
| STP | Sao Tome and Principe            |
| SUD | Sudan                            |
| SUI | Switzerland                      |
| SUR | Suriname                         |
| SVK | Slovakia                         |
| SWE | Sweden                           |
| SWZ | Swaziland                        |
| SYR | Syria                            |
| TAN | Tanzania                         |
| TGA | Tonga                            |
| THA | Thailand                         |
| TJK | Tajikistan                       |
| TKM | Turkmenistan                     |
| TLS | Timor-Leste                      |
| TOG | Тодо                             |
| TPE | Chinese Taipei                   |
| TRI | Trinidad and Tobago              |
| TUN | Tunisia                          |
| TUR | Turkey                           |
| TUV | Tuvalu                           |
| UAE | United Arab Emirates             |
| UGA | Uganda                           |
| UKR | Ukraine                          |
| URU | Uruguay                          |
| USA | United States                    |
| UZB | Uzbekistan                       |
| VAN | Vanuatu                          |
| VEN | Venezuela                        |
| VIE | Vietnam                          |
| VIN | Saint Vincent and the Grenadines |
| YEM | Yemen                            |
| ZAM | Zambia                           |
| ZIM | Zimbabwe                         |